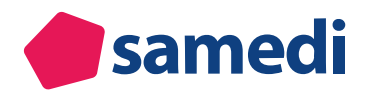

# Patienten richtig verwalten? So nutzen Sie das volle Potential Ihrer Patientendatenbank

| esar        | <b>nedi</b> 💮 Sta     | tseite 📋 Kalender         | Formulare                | Nachrichten     | E Statistik          | <b>R</b> Patienten | Mehr $\sim$           | Ç        | Ø        | Ē           | (    |
|-------------|-----------------------|---------------------------|--------------------------|-----------------|----------------------|--------------------|-----------------------|----------|----------|-------------|------|
| Patienten   | Eingehende Zuwei      | sungen Ausgehende Zuw     | eisungen   Duplikate fin | den             |                      |                    |                       |          |          |             |      |
| 🚴 Patienter | n hinzufügen 🛛 🤤 Pati | enten löschen 🛛 🛗 Neuer T | ermin  🛗 Neue Terminke   | tte             |                      | Patienten such     | en                    |          |          |             |      |
|             | Nachname              | Vorname                   | Telefon                  | Mobil           | Adresse              |                    | Geburtsdatum          |          |          |             |      |
|             | Fass                  | Marta                     |                          |                 | Rigaerstraße 44, 102 | 47 Berlin          | 16.03.1994 (28 Jahre) |          |          | 10/         | 6    |
|             | Test                  | Maja                      | +493021230707881         |                 | Teststraße 44, 10247 | Berlin             | 19.02.1990 (32 Jahre) | 16       | 1 10 1   | 100         |      |
|             | Test                  | Greta                     |                          |                 |                      |                    | 01.01.1990 (32 Jahre) |          | 1 1 1    | 100         | 6    |
|             | Test                  | Maja                      |                          |                 | Teststraße 44, 10247 | Berlin             | 10.05.1988 (34 Jahre) | 1        | 1 1 1    |             | 6    |
|             | Halsweh               | Martin                    | +493021230707881         |                 | Teststraße 44, 10247 | Berlin             | 15.04.1970 (52 Jahre) | 16       | 10 100 0 | 100         | G    |
|             | Glücklich             | Berta                     | +49 (030) 2123 0         |                 | Teststraße 44, 10247 | Berlin             | 08.07.1994 (27 Jahre) | 1        | 18 18 6  | 100         | G    |
|             | Testa                 | Michael                   |                          |                 |                      |                    | 09.01.2021 (1 Jahre)  | 1        | 1 1 1    | 1 🔍 🥖       | 6    |
|             | Müller                | Sabine                    | 0302123 07071            |                 | Teststraße 28, 12156 | Berlin             | 22.06.1988 (33 Jahre) | 1        | 6 10 0   | ] Q 🆉       | G    |
|             | samedi                | Maria                     |                          |                 | Teststraße 34, 12099 | Berlin             | 16.03.2022 (0 Jahre)  | 1        | 6 60     | 1 🔍 🥖       | 6    |
|             | samedi                | Testpatient               | +49 (030) 123456         | +49 17611122211 | Teststraße 1, 10247  | Berlin             | 27.05.1964 (58 Jahre) | 1        | 0 000    | 1 Q 🥖       | 6    |
|             | Halsweh               | Martin                    | +493021230707881         |                 | Teststraße 44, 10247 | Berlin             | 15.04.1970 (52 Jahre) | 1        | 6        | I Q 🥖       | ° C  |
|             | Glücklich             | Berta                     | +49 (030) 2123 0         |                 | Teststraße 44, 10247 | Berlin             | 08.07.1994 (27 Jahre) | 6        | 6        | 1 Q 🥖       | G    |
|             | Testa                 | Michael                   |                          |                 |                      |                    | 09.01.2021 (1 Jahre)  | 1        | 5 2 0    | 0 0 /       | ° C  |
|             | Müller                | Sabine                    | 0302123 07071            |                 | Teststraße 28, 12156 | Berlin             | 22.06.1988 (33 Jahre) | <b>b</b> | 6 20 0   |             | G    |
|             | samedi                | Maria                     |                          |                 | Teststraße 34, 12099 | Berlin             | 16.03.2022 (0 Jahre)  |          | 6 100 0  | 1 Q 🥖       | ° C  |
|             | samedi                | Testpatient               | +49 (030) 123456         | +49 17611122211 | Teststraße 1, 10247  | Berlin             | 27.05.1964 (58 Jahre) | - B-     | 6 26 0   | I Q 🥖       | C    |
|             | Ehrlich               | Julia                     |                          |                 | Rigaerstraße 44, 102 | 247 Berlin         | 24.06.1993 (28 Jahre) |          | 6 6 6    | 1 Q 🥖       | G    |
|             | Test                  | Maja                      | +49 (030) 2123 0         | +4917612221234  | Teststraße 44, 10247 | Berlin             | 01.01.1997 (25 Jahre) | 3 6      | 0 .00    |             | G    |
|             | Funny                 | Vani                      |                          | +436648104467   |                      |                    | 22.12.1999 (22 Jahre) | <b>B</b> | 6 6 6    | 1 🔍 🦉       | G    |
|             | Kopfweh               | Felix                     | +493021230707881         |                 | Teststraße 44, 10247 | Berlin             | 11.03.1993 (29 Jahre) | <u></u>  | 6 6 6    |             | ° C  |
| Ģ           | Testerin              | Petra                     |                          |                 |                      |                    | 01.01.1975 (47 Jahre) |          | 5 6 0    | 1 🔍 🥖       | C    |
|             | Kind                  | Testpatient               |                          |                 |                      |                    | 19.04.2020 (2 Jahre)  |          | 0 60 0   |             | 6    |
|             | Philipp               | Kränklich                 | +493021230707881         |                 | Teststraße 44, 10247 | Berlin             | 13.09.1989 (32 Jahre) | b        | 0 60 0   |             | G    |
|             | Heugas                | Vanessa                   |                          | +4367763071154  |                      |                    | 20.02.2020 (2 Jahre)  | 3 6      | 0 400    |             | G    |
|             | Testpatientin         | samedi                    | +493021230707881         |                 | Teststraße 44, 12099 | Berlin             | 29.11.1966 (55 Jahre) | - B      | 0 40     |             | 6    |
| 14 4 Se     | eite 1 von 1          | 2                         |                          |                 |                      |                    |                       |          | Eintra   | age 1 bis 2 | 27 v |

Erfahren Sie, wie Sie durch eine schnelle und vereinfachte Bedienung Ihrer samedi-Patientendatenbank Patient\*innen und Termine leichter finden. Außerdem geben wir Ihnen Informationen bezüglich der Duplikatsuche und wie Sie Patient\*innen für Ihre Online-Terminbuchungen sperren können.

| • | 1. Übersicht Registerkarte "Patienten"                          | 3  |
|---|-----------------------------------------------------------------|----|
| • | 2. Patientensuche                                               | 11 |
| • | 3. Anlegen von Patient*innen                                    | 13 |
| • | 4. Terminübersicht & Terminbuchungen ausgewählter Patient*innen | 21 |
| • | 5. Patientenbenachrichtigungen                                  | 27 |
| • | 6. Externe Terminbuchungen (Patienten- und Zuweiserbuchungen)   | 30 |
| • | 7. Duplikate                                                    | 36 |
| • | 8. Exkurs: Patientenformulare & Gesundheitsakte                 | 41 |

# 1. Übersicht Registerkarte "Patienten"

Über die Registerkarte "**Patienten**" und/oder per Klick auf das grüne **Pfeilsymbol** gelangen Sie in die **samedi-Patientendatenbank**, in der Sie eine Auflistung aller bereits vorhandener Patienten einsehen und die patientenbezogenen Daten bearbeiten sowie auch neue Patient\*innen hinzufügen oder löschen können. Des Weiteren können Sie aus der Patientendatenbank heraus einen Termin und/oder eine Terminkette für einen Patienten buchen.

R≣Patienten & →

| •       | samedi           | ☆ Startseite 	☐ Kalende      | er 🖹 Formulare           | Nachrichten     | l≘ Statistik          | les Patienten   | Mehr $\sim$           | Ŷ   | Ð      | Ē         | ।            |
|---------|------------------|------------------------------|--------------------------|-----------------|-----------------------|-----------------|-----------------------|-----|--------|-----------|--------------|
| Patien  | ten Eingeher     | de Zuweisungen Ausgehende Zu | weisungen Duplikate find | den             |                       |                 |                       |     |        |           |              |
| 🐣 Patie | enten hinzufügen | Patienten löschen            | Termin  🛗 Neue Terminket | te              |                       | Patienten suche | n                     |     |        |           | P            |
|         | Nachname         | Vorname                      | Telefon                  | Mobil           | Adresse               |                 | Geburtsdatum          |     |        |           |              |
|         | Fass             | Marta                        |                          |                 | Rigaerstraße 44, 1024 | 47 Berlin       | 16.03.1994 (28 Jahre) |     | 10     | 🗋 🔍       | 2 😑 👔        |
|         | Test             | Maja                         | +493021230707881         |                 | Teststraße 44, 10247  | Berlin          | 19.02.1990 (32 Jahre) | 6   | 10 (60 |           | 10           |
|         | Test             | Greta                        |                          |                 |                       |                 | 01.01.1990 (32 Jahre) |     | 10 (60 | 🗋 🔍       | 2 👄          |
|         | Test             | Maja                         |                          |                 | Teststraße 44, 10247  | Berlin          | 10.05.1988 (34 Jahre) |     | 10 (60 | 🗋 🔍       | 10           |
|         | Halsweh          | Martin                       | +493021230707881         |                 | Teststraße 44, 10247  | Berlin          | 15.04.1970 (52 Jahre) | 6   | 10 (60 | 🗋 🔍       | 2 👄          |
|         | Glücklich        | Berta                        | +49 (030) 2123 0         |                 | Teststraße 44, 10247  | Berlin          | 08.07.1994 (27 Jahre) | ه   | 10 (60 | 🗋 🔍       | 10           |
|         | Testa            | Michael                      |                          |                 |                       |                 | 09.01.2021 (1 Jahre)  |     | 10 (60 | 🗋 🔍       | 2 👄          |
|         | Müller           | Sabine                       | 0302123 07071            |                 | Teststraße 28, 12156  | Berlin          | 22.06.1988 (33 Jahre) | -   | 10 (6) | 🗋 🔍       | 10           |
|         | samedi           | Maria                        |                          |                 | Teststraße 34, 12099  | Berlin          | 16.03.2022 (0 Jahre)  |     | 10 (60 |           | 2 🔾          |
|         | samedi           | Testpatient                  | +49 (030) 123456         | +49 17611122211 | Teststraße 1, 10247 E | Berlin          | 27.05.1964 (58 Jahre) | 5   | 10 (6) | 🗋 🔍       | 10           |
|         | Ehrlich          | Julia                        |                          |                 | Rigaerstraße 44, 1024 | 47 Berlin       | 24.06.1993 (28 Jahre) |     | 10 (60 |           | 2 🔾          |
|         | Test             | Maja                         | +49 (030) 2123 0         | +4917612221234  | Teststraße 44, 10247  | Berlin          | 01.01.1997 (25 Jahre) | 36  | 10 (60 | 🗋 🔍       | 00           |
|         | Funny            | Vani                         |                          | +436648104467   |                       |                 | 22.12.1999 (22 Jahre) | 6   | 10 (6) | 🗋 🔍       | 2 🔾          |
|         | Kopfweh          | Felix                        | +493021230707881         |                 | Teststraße 44, 10247  | Berlin          | 11.03.1993 (29 Jahre) | - 1 | 10 (6) | 🗋 🔍       | 0            |
|         | Testerin         | Petra                        |                          |                 |                       |                 | 01.01.1975 (47 Jahre) |     | 10 (6) | 🗋 🔍       | 2 😑          |
|         | Kind             | Testpatient                  |                          |                 |                       |                 | 19.04.2020 (2 Jahre)  | -   | 10 (6) | 🗋 🔍       | 0            |
|         | Philipp          | Kränklich                    | +493021230707881         |                 | Teststraße 44, 10247  | Berlin          | 13.09.1989 (32 Jahre) | - 6 | 10 (6) |           | 2 🔾          |
|         | Heugas           | Vanessa                      |                          | +4367763071154  |                       |                 | 20.02.2020 (2 Jahre)  | 36  | 10 (6) | 🗖 🔍       | 00           |
|         | Testpatient      | in samedi                    | +493021230707881         |                 | Teststraße 44, 12099  | Berlin          | 29.11.1966 (55 Jahre) | 3   | 10 (6) |           | 2 😑          |
| 14 4    | Seite 1 voi      | n1 🕨 🕅                       |                          |                 |                       |                 |                       |     | Ein    | träge 1 b | is 27 von 27 |

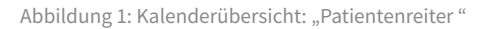

| 🛑 samedi 💮 Startseite 📋 Kalender  🗎  | Formulare 🖂 Nachrichten 🖃 Statist | ik    | R≣ P       | Patier   | nten          | N          | /lehr    |    |     | Ĉ  | i     | ð    | Ē     |       | 8   |
|--------------------------------------|-----------------------------------|-------|------------|----------|---------------|------------|----------|----|-----|----|-------|------|-------|-------|-----|
| 遼 曰 Heute < > Don                    | nerstag 24. März 2022 KW          | ¢     |            | Mà       | <b>irz</b> 20 | )22 🗸      | ,        | 11 | .5. | ,  | April | 202  | 2 🗸   |       | >   |
|                                      |                                   | М     | D          | М        | D             | F          | s        | S  | М   | D  | М     | D    | F     | s     | S   |
| Dr. med. Sorglos     Dr. med. Prakti | Ch Dr. med. Flexibel              |       | 1          | 2        | 3             | 4          | 5        | 6  |     |    |       |      | 1     | 2     | 3   |
| 25                                   | 20                                | 7     | 8          | 9        | 10            | 11         | 12       | 13 | 4   | 5  | 6     | 7    | 8     | 9     | 10  |
| 30                                   | 30                                | 14    | 15         | 16       | 17            | 18         | 19       | 20 | 11  | 12 | 13    | 14   | 15    | 16    | 17  |
| 40 Hautkrebsvorsorge;                | 40                                | 21    | 22         | 23       | 24            | 25         | 26       | 27 | 18  | 19 | 20    | 21   | 22    | 23    | 24  |
| 45                                   | Hautkrebsvorsorge / 08:35 / 00:15 | 28    | 29         | 30       | 31            |            | 2        | 3  | 25  | 26 | 27    | 28   | 29    |       | 1   |
| 55                                   | Termin bearbeiten                 | 4     |            |          |               |            | 9        | 10 |     |    |       |      |       | 7     | 8   |
| 09 Samedi, Maria; OP-                | Termin absagen                    |       |            |          |               |            |          |    |     |    |       |      |       |       |     |
| 00:00; keine                         | Test, Paul (16.03.1988)           |       |            | +        | Ter           | min        |          |    |     | ග  | Те    | rmin | kette | ŕ     |     |
| 20                                   | Auf Warteliste setzen             |       | <b>)</b> . | L ré     | <b>~</b> 1    | 2          | 9        | ¢. | 2   |    |       |      |       |       |     |
| 25                                   | ➡ Zur Patientenakte               | Ċ     | <u>=</u> 0 | <u>ا</u> | 02.40         | -61<br>100 | <u>ଧ</u> | C  | 2   |    |       |      |       | ao [] | . ^ |
| 35 (                                 | Dokumentation                     | es    | t, Pat     | 11 (16   | .03.19        | 988)       |          |    |     |    |       |      |       | 100   | ~   |
|                                      | Terminzettel drucken              | es    | t, Maj     | a (10    | .05.19        | 66)        |          |    |     |    |       |      |       | 10    | ⇒   |
|                                      |                                   | ., am | nedi, N    | Maria    | (16.0         | 3.202      | 22)      |    |     |    |       |      |       | 10    | ⇒ - |

Abbildung 2: Kalenderübersicht "Aufruf Patientenakte"

| esame              | edi 🛆 Startseite | 🗄 Kalender        | Formulare      | 🖂 Nachrich       | ten 🖃 Statistik 🕅 Patie       | enten Mehr ~   | Ĉ       | Q      | ŧ        | 8          |
|--------------------|------------------|-------------------|----------------|------------------|-------------------------------|----------------|---------|--------|----------|------------|
| Patienten          | Eingehende Zuwe  | eisungen Ausgeh   | ende Zuweisung | en Duplikate     | finden                        |                |         |        |          |            |
| 🐣 Patient hi       | nzufügen 🥥 Patie | nt löschen 🛛 🚼 Ne | uer Termin  🔡  | Neue Terminkette | e Patienten suchen            |                |         |        |          | 9          |
|                    | Nachname         | Vorname           | Telefon        | Mobil            | Adresse                       | Geburtsdatum   |         |        |          |            |
|                    | samedi           | Maria             |                |                  | Teststraße 34, 12099 Berlin   | 16.03.2022 (   | 6       | 1      | 2 🖉      | <b>)</b> ^ |
|                    | Testa            | Michael           |                |                  |                               | 09.01.2021 (   | 10 6    |        | 2 60     | 0          |
|                    | Test             | Maja              | +49 (030) 2    |                  | Teststraße 44, 10247 Berlin   | 01.01.1997 (   | 🗟 📅 📠   |        |          | 0          |
|                    | Test             | Paul              |                |                  |                               | 16.03.1988 (   | 10 6    |        |          | 0          |
|                    | Test             | Greta             |                |                  |                               | 01.01.1990 (   | 10 6    |        | 2 🖉      | 0          |
| $\bigtriangledown$ | Testerin         | Petra             |                |                  |                               | 01.01.1975 (   | 10 6    |        |          | 0          |
|                    | Норре            | Felix             |                |                  | Rigaerstraße 44, 10247 Berlin | 24.03.1980 (   | 10 6    |        |          | 0          |
|                    | Test             | Maja              | +49302123      | +49176122        | Teststraße 44, 10247 Berlin   | 10.05.1966 ( 📉 | 8 🗟 📆 📓 |        | 2 00     | <b>ə</b> - |
|                    | Testpatientin    | samedi            | +49302123      |                  | Teststraße 44, 12099 Berlin   | 29.11.1966 (   | 🗟 📅 📓   |        | 2 🖉 (    | 0          |
|                    | Philipp          | Kränklich         | +49302123      |                  | Teststraße 44, 10247 Berlin   | 13.09.1989 (   | 🗟 📅 📓   |        | 2 60     | 0          |
|                    | Glücklich        | Berta             | +49 (030) 2    |                  | Teststraße 44, 10247 Berlin   | 08.07.1994 (   | 🔒 📆 😹   |        |          | 0          |
|                    | Ehrlich          | Julia             |                |                  | Rigaerstraße 44, 10247 Berlin | 24.06.1993 (   | 10 6    |        |          | 0          |
|                    | Winter           | Klaus             |                |                  |                               | 02.02.1958 (   | 10 6    |        | 200      | ٥.         |
| 🚺 🖣 Se             | ite 1 von 1   🕨  | 2                 |                |                  |                               |                | Ei      | nträge | 1 bis 21 | von 21     |

Abbildung 3: Patientendatenbank in Ihrem samedi-Kalender

Die Grafik (vgl. Abbildung 3 - S. 40) zeigt Ihnen die Listenansicht der digitalen Patientenakten, die Sie über das Suchfeld oben rechts eingrenzen können. Über die Icons am rechten Rand öffnen Sie u. a. die Terminbuchung oder kontaktieren den Patienten. Bitte beachten Sie, dass eine E-Mail-Benachrichtigung nur mit einem aktivierten samedi-Patientenkonto möglich ist (siehe blaues Hexagon Icon am linken Rand).

In der individuellen Patientenakte sehen und ändern Sie Patienten- und Kontaktdaten sowie die vergangenen und zukünftigen Termine.

## () Achtung

Die Schnittstellenfunktion (Übertragen oder Aufrufen der Patientenstammdaten aus Ihrem Primärsystem (AIS/KIS) funktioniert nur bei Benutzung der samedi-App, nicht aber bei Benutzung eines aktuellen Web-Browsers. Wir erläutern Ihnen im Folgenden die einzelnen Funktionen (von links nach rechts):

| esam      | edi 🎧 Startseite  | e 📋 Kalender      | E Formulare     | 🖂 Nachrich      | ten <u>⊨</u> Statistik <mark>Æ∎Pat</mark> | ienten Mehr $\sim$ | ¢     | Q   | Ē    | 8        |
|-----------|-------------------|-------------------|-----------------|-----------------|-------------------------------------------|--------------------|-------|-----|------|----------|
| Patienten | Eingehende Zuwe   | eisungen Ausgeh   | nende Zuweisung | en Duplikate    | finden                                    |                    |       |     |      |          |
| Patient h | inzufügen 🤤 Patie | nt löschen 🛛 🚼 Ne | uer Termin  🔡   | Neue Terminkett | e Patienten suchen                        |                    |       |     |      | Q        |
|           | Nachname          | Vorname           | Telefon         | Mobil           | Adresse                                   | Geburtsdatum       |       |     |      |          |
|           | Test              | Paul              |                 |                 |                                           | 16.03.1988 (       |       | 10  | Q 🖉  | <b>o</b> |
|           | Test              | Greta             |                 |                 |                                           | 01.01.1990 (       | 10 6  | : 🗋 | Q 🦉  | 0        |
| 9         | Testerin          | Petra             |                 |                 |                                           | 01.01.1975 (       | 10    | 1   | Q 🦉  | 0        |
|           | Норре             | Felix             |                 |                 | Rigaerstraße 44, 10247 Berlin             | 24.03.1980 (       | 10 6  | : 🗋 | Q 🖉  | 0        |
|           | Test              | Maja              | +49302123       | +49176122       | Teststraße 44, 10247 Berlin               | 10.05.1966 ( [     | 3 🗟 📆 | 1   | Q, 🖉 |          |

Abbildung 4: Funktionen in der Patientendatenbank

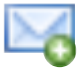

## E-Mail versenden

| esame              | edi 🏠 Startseite  | e 📋 Kalender      | E Formulare    | Nachrich        | nten 📃 Statistik   | k <sup>図</sup> Patienten Mehr 〜 <i>Ѻ</i> ∂ | 2 |
|--------------------|-------------------|-------------------|----------------|-----------------|--------------------|--------------------------------------------|---|
| Patienten          | Eingehende Zuwe   | eisungen Ausgeh   | ende Zuweisung | jen Duplikate   | finden             | Neue Nachricht 😹                           |   |
| Reatient hi        | inzufügen 🤤 Patie | nt löschen 🛛 🕂 Ne | uer Termin 🛛 🔡 | Neue Terminkett | e Patienter        | Test, Maja (10.05.1966) × × V              |   |
|                    | Nachname          | Vorname           | Telefon        | Mobil           | Adresse            | Betreff                                    |   |
|                    | samedi            | Maria             |                |                 | Teststraße 34, 120 |                                            |   |
|                    | Testa             | Michael           |                |                 |                    | B I U 🍓                                    |   |
|                    | Test              | Maja              | +49 (030) 2    |                 | Teststraße 44, 102 | á l                                        |   |
|                    | Test              | Paul              |                |                 |                    |                                            |   |
|                    | Test              | Greta             |                |                 |                    |                                            |   |
| $\bigtriangledown$ | Testerin          | Petra             |                |                 |                    |                                            |   |
|                    | Hoppe             | Felix             |                |                 | Rigaerstraße 44, 4 | ·                                          |   |
|                    | Test              | Maja              | +49302123      | +49176122       | Teststraße 44, 102 |                                            |   |
|                    | Testpatientin     | samedi            | +49302123      |                 | Teststraße 44, 120 | PDF oder Bild anhängen (max. 1 MB)         |   |
|                    | Philipp           | Kränklich         | +49302123      |                 | Teststraße 44, 102 | 2                                          |   |
|                    | Glücklich         | Berta             | +49 (030) 2    |                 | Teststraße 44, 102 | 2                                          |   |
|                    | Ehrlich           | Julia             |                |                 | Rigaerstraße 44, 1 | ·                                          |   |
|                    | Winter            | Klaus             |                |                 |                    |                                            |   |
| 🚺 🖣 Se             | eite 1 von 1 🗼    | ▶   2             |                |                 |                    | Senden Senden                              |   |

Abbildung 5: E-Mail-Versand

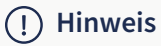

Die Benachrichtigungsfunktion ist nur für Patient\*innen mit einem **samedi**-Patientenkonto möglich. Außerdem muss die Mailadresse sowie die Einwilligung zur Benachrichtigung gegeben sein.

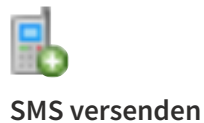

| esam      | edi 💮 Startseite    | e 📋 Kalender      | E Formulare     | 🖂 Nachrich      | nten 📃 Statistik  |                   | Mehr $\sim$ | Ç      | Q | Ē       | 0   |
|-----------|---------------------|-------------------|-----------------|-----------------|-------------------|-------------------|-------------|--------|---|---------|-----|
| Patienten | Eingehende Zuwe     | eisungen Ausgeh   | nende Zuweisung | gen Duplikate   | finden            | Neue SMS 🕱        |             |        |   |         |     |
| Patient h | inzufügen   🤤 Patie | nt löschen 🛛 📆 Ne | uerTermin  🛗    | Neue Terminkett | e Patienter       | Test, Maja (10.05 | .1966)      |        |   |         | ~   |
|           | Nachname            | Vorname           | Telefon         | Mobil           | Adresse           |                   |             |        |   |         |     |
|           | samedi              | Maria             |                 |                 | Teststraße 34, 12 |                   |             |        |   |         |     |
|           | Testa               | Michael           |                 |                 |                   |                   |             |        |   |         |     |
|           | Test                | Maja              | +49 (030) 2     |                 | Teststraße 44, 10 |                   |             |        |   |         |     |
|           | Test                | Paul              |                 |                 |                   |                   |             |        |   |         |     |
|           | Test                | Greta             |                 |                 |                   |                   |             |        |   |         |     |
|           | Testerin            | Petra             |                 |                 |                   |                   |             |        |   |         |     |
|           | Норре               | Felix             |                 |                 | Rigaerstraße 44,  |                   |             |        |   |         |     |
|           | Test                | Maja              | +49302123       | +49176122       | Teststraße 44, 10 |                   |             |        |   |         |     |
|           | Testpatientin       | samedi            | +49302123       |                 | Teststraße 44, 12 |                   |             |        |   |         |     |
|           | Philipp             | Kränklich         | +49302123       |                 | Teststraße 44, 10 |                   |             |        |   |         | _   |
|           | Glücklich           | Berta             | +49 (030) 2     |                 | Teststraße 44, 10 | Zeichen: 0 / 150  |             |        |   |         |     |
|           | Ehrlich             | Julia             |                 |                 | Rigaerstraße 44,  |                   |             |        |   |         |     |
|           | Winter              | Klaus             |                 |                 |                   |                   | ſ           |        |   |         | _   |
| 4 4 Se    | eite 1 von 1 🗼      | M   2             |                 |                 |                   |                   | l           | Sender |   | Abbrech | hen |

Abbildung 6: SMS-Versand

## (!) Hinweis

Die Benachrichtigungsfunktion ist nur für Patient\*innen mit einer vorhandenen Mobilfunknummer sowie vorhandenen Einwilligung zur Benachrichtigung möglich. Die Mobilfunknummer kann ebenfalls in dem Feld Telefon hinterlegt sein.

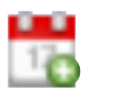

| esam      | edi 🏠 Startseite    | e 📋 Kalender      | Formulare      | 🖂 Nachrich       | iten 🖃 Statistik  | k <mark>⊯Patienten</mark> Mehr ∨ . ♀ ♀ 🛱 ⊗        |
|-----------|---------------------|-------------------|----------------|------------------|-------------------|---------------------------------------------------|
| Patienten | Eingehende Zuwe     | eisungen Ausgeh   | ende Zuweisung | en Duplikate     | finden            | Neuer Termin 🕱                                    |
| Patient h | inzufügen 	 🤤 Patie | nt löschen 🛛 🕂 Ne | uer Termin   🔡 | Neue Terminkette | e Patienter       | Termin #1 Für Zuweiser (+)                        |
|           | Nachname            | Vorname           | Telefon        | Mobil            | Adresse           |                                                   |
|           | samedi              | Maria             |                |                  | Teststraße 34, 12 | Eigene Institution                                |
|           | Testa               | Michael           |                |                  |                   |                                                   |
|           | Test                | Maja              | +49 (030) 2    |                  | Teststraße 44, 10 | Behandler/Kate v Terminart v                      |
|           | Test                | Paul              |                |                  |                   |                                                   |
|           | Test                | Greta             |                |                  |                   | Dauer V A B                                       |
| Q         | Testerin            | Petra             |                |                  |                   |                                                   |
|           | Hoppe               | Felix             |                |                  | Rigaerstraße 44,  |                                                   |
|           | Test                | Maja              | +49302123      | +49176122        | Teststraße 44, 10 |                                                   |
|           | Testpatientin       | samedi            | +49302123      |                  | Teststraße 44, 12 | Datum 📋 Uhrzeit 🕓                                 |
|           | Philipp             | Kränklich         | +49302123      |                  | Teststraße 44, 10 |                                                   |
|           | Glücklich           | Berta             | +49 (030) 2    |                  | Teststraße 44, 10 |                                                   |
|           | Ehrlich             | Julia             |                |                  | Rigaerstraße 44,  | Kommentar (i)                                     |
|           | Winter              | Klaus             |                |                  |                   | Buchen & Neu     O     Buchen     X     Abbrechen |
| 4 4 Se    | eite 1 von 1 🗼      | 2                 |                |                  |                   |                                                   |

Termin vergeben

Abbildung 7: Terminbuchung

# Tipp-Terminbuchung:

Zur Anleitung der Basics rund um die interne Terminbuchung

https://www.samedi.com/assets/Customer-Care/Die\_Basics\_rund\_um\_Ihre\_interne\_Terminbuchung.pdf

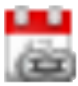

## Terminkette (Abfolge mehrerer Termine) vergeben

| esame              | edi 🏠 Startseite   | e 📋 Kalender      | E Formulare    | 🖂 Nachrich       | iten <u>⊫</u> Statistik | R≣ Patienten       | Mehr $\sim$     | Ŷ        | Q        | Ē        | 8   |
|--------------------|--------------------|-------------------|----------------|------------------|-------------------------|--------------------|-----------------|----------|----------|----------|-----|
| Patienten          | Eingehende Zuwe    | eisungen Ausgeh   | ende Zuweisung | en Duplikate     | finden                  | Terminketten 🗶     |                 |          |          |          |     |
| Patient hi         | nzufügen 	 🤤 Patie | nt löschen 🛛 🕂 Ne | uer Termin 🛛 🔡 | Neue Terminkette | e Patienter             |                    |                 |          |          |          | -   |
|                    | Nachname           | Vorname           | Telefon        | Mobil            | Adresse                 | 5/5 🤤 3/3          | 3 💢 0 / 0       |          | 🥜 Bear   | beiten   |     |
|                    | samedi             | Maria             |                |                  | Teststraße 34, 120      | L                  |                 |          |          |          |     |
|                    | Testa              | Michael           |                |                  |                         | Eigene Institution | า               |          |          |          | ~   |
|                    | Test               | Maja              | +49 (030) 2    |                  | Teststraße 44, 102      | <br>               |                 |          |          | ~        | a   |
|                    | Test               | Paul              |                |                  |                         | Epikutantest       | ******          | ~~~~~    | ^^^^     | 0000000  | 1   |
|                    | Test               | Greta             |                |                  |                         | OP                 |                 |          |          |          | 81  |
| $\bigtriangledown$ | Testerin           | Petra             |                |                  |                         | PDT                |                 |          |          |          | 11  |
|                    | Норре              | Felix             |                |                  | Rigaerstraße 44, 1      | C Entfernen        | Termine löschen | Terr     | nine vor | schlagen |     |
|                    | Test               | Maja              | +49302123      | +49176122        | Teststraße 44, 102      | Kommentar          | 9               |          |          |          | 51. |
|                    | Testpatientin      | samedi            | +49302123      |                  | Teststraße 44, 120      | Kommentar          |                 |          |          |          |     |
|                    | Philipp            | Kränklich         | +49302123      |                  | Teststraße 44, 102      | Vitimental         | •               |          |          |          |     |
|                    | Glücklich          | Berta             | +49 (030) 2    |                  | Teststraße 44, 102      |                    |                 |          |          |          |     |
|                    | Ehrlich            | Julia             |                |                  | Rigaerstraße 44, 1      |                    |                 |          |          |          |     |
|                    | Winter             | Klaus             |                |                  |                         | 1.1                | (m)             |          |          |          | _   |
| 🚺 🖣 Se             | ite 1 von 1 🗼      | M   🍣             |                |                  |                         |                    |                 | Speicher | n j 区    | Abbreche | an  |

Abbildung 8: Terminkettenbuchung

## (!) Hinweis

Hierbei handelt es sich um ein zusätzliches Modul. Für mehr Informationen schreiben Sie uns unter professional-support@samedi.de

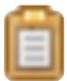

## Zur Fallübersicht – Online-Patientenformulare

| 🛑 samedi 🏠 Startseite 📋 Kalender 🚡 Formulare 🖂 Nachrichten 🗉 Statistik 💷 Patienten               | Mehr∨ Ậ ో 🗄 🙁                              |
|--------------------------------------------------------------------------------------------------|--------------------------------------------|
| Patienten Eingehende Zuweisungen Ausgehende Zuweisungen Duplikate finden Test, Maja (10.05.1966) |                                            |
| Stammdaten Fälle Patientenformulare Termine Nachrichten Einstellungen                            |                                            |
| Reues Formular Keine Ansicht 🧹 🗢 Ansicht löschen 💿 Ansicht speichern 🍃 Globaler Hinwe            | eis 🛛 📄 Interner Hinweis 🗌 🏹 Status ändern |
| 🐉 Freigaben erstellen                                                                            |                                            |
| Nr. Titel Status Abrechnung Globaler Hin Interner Hin Erstellt am Stornier                       | rt am Anhänge                              |
| IGeL (11.05.2022 12:33:48)                                                                       | ۵ 🕞                                        |
| Image: Behandlung         Offen         11.05.2022                                               | o 🖉 🛛 🕞                                    |
|                                                                                                  |                                            |
|                                                                                                  |                                            |
|                                                                                                  |                                            |
|                                                                                                  |                                            |
|                                                                                                  |                                            |
|                                                                                                  |                                            |
|                                                                                                  |                                            |
| 🙀 🔄 Seite 1 von 1 🕨 🕅 🥭 🥵 🗛 XML-Export 🕿 CSV-Export                                              | Formular 1 bis 1 von 1                     |

Abbildung 9: Fallübersicht

In dem danebenliegenden Reiter **"Patientenformulare"** können dann die Aktionen hinsichtlich des Formulars sowie die vom Patienten übermittelten Antworten eingesehen werden.

## (!) Hinweis

Der Reiter "**Patientenformulare**" ist nur bei Patient\*innen mit einem samedi-Patientenkonto vorhanden.

| 🛑 samedi 💮 Startseite 📋 Kalende       | r 🗎 Formulare 🕞    | ☑ Nachrichten [  | <u>≕</u> Statistik | R≣Patienten    | Mehr $\sim$ | ¢    | Ð   | Ē     | 0 |
|---------------------------------------|--------------------|------------------|--------------------|----------------|-------------|------|-----|-------|---|
| Patienten Eingehende Zuweisungen Ausg | ehende Zuweisungen | Duplikate finden | Test, Maja         | (10.05.1966) 💌 |             |      |     |       |   |
| Stammdaten Fälle Patientenformulare   | Termine Nachrichte | en Einstellungen |                    |                |             |      |     |       |   |
| Patientenformulare                    |                    |                  |                    |                |             |      |     |       |   |
| Titel                                 | Gesendet am        | Empfang          | en am              | Akzeptiert ar  | n Anha      | inge | Akt | ionen |   |
| Behandlungsvertrag IGeL GKV           | 11.05.2022 12:33   |                  |                    |                |             |      |     |       |   |

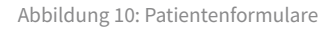

## (!) Hinweis

Hierbei handelt es sich um ein zusätzliches Modul. Hier finden Sie weitere Infos.

Für mehr Informationen schreiben Sie uns unter professional-support@samedi.de

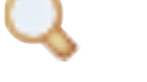

## Patientenanischt

| 🛑 samedi 🛛 🕯                                                                                                    | Startseite                                                                                              | 🛱 Kalender                                                           | Formulare         | Nachricht    | en                                        | l≞ Statistik                                                                                                    | ▲■ Patienten                                                                                                    | Mehr $\sim$                                                                                                    | ¢                                                                                    | Q                                                        | Ē                                         | 0   |
|----------------------------------------------------------------------------------------------------|----------------------------------------------------------------------------------------------------|----------------------------------------------------------------------|-------------------|--------------|-------------------------------------------|----------------------------------------------------------------------------------------------------|----------------------------------------------------------------------------------------------------|----------------------------------------------------------------------------------------------------|--------------------------------------------------------------------------------------|----------------------------------------------------------|-------------------------------------------|-----|
| Patienten Eingeh                                                                                                    | ende Zuweisu                                                                                            | ingen Ausgel                                                         | hende Zuweisunger | Duplikate f  | inden                                     | Test, Maja                                                                                                    | (10.05.1966) 💌                                                                                                    |                                                                                                    |                                                                                      |                                                          |                                           |     |
| Stammdaten Fä                                                                                                    | lle Patiente                                                                                            | enformulare                                                          | Termine Nachrid   | hten Einstel | llungen                                   |                                                                                                    |                                                                                                    |                                                                                                    |                                                                                      |                                                          |                                           |     |
| Patientendater<br>Frau Maja<br>Geburtsdatum:<br>Straße:<br>PLZ / Ort:<br>Versicherung:<br>Telefon:<br>Mobil:<br>E-Mail: | Test<br>10.05.1966<br>Teststraße 4<br>10247 Berli<br>G Gesetzli<br>+49302123<br>+49176122<br>maja.test@ | (56 Jahre)<br>44<br>n<br>ich<br>0707881<br>21234<br><u>samedi.de</u> |                   |              | Pa<br>Sie<br>Pa<br>Fu<br>Sou<br>Pa<br>dei | ttienteneinla<br>e können Pat<br>tientenkonto<br>nktion werde<br>wie den Patie<br>tientenkonto<br>n ausgewähl<br>Patient hat | adung<br>tienten dazu einl<br>zu eröffnen, fall<br>en sämtliche Dat<br>enten betreffend<br>synchronisiert. I<br>ten Patienten sin<br>bereits ein same | aden, ein koste<br>s sie noch nicht<br>en der elektroni<br>e Termine in da<br>Nähere Informa<br>nd hier zusamm<br>edi-Patientenkor | nloses sa<br>registrier<br>schen Ge<br>s persönli<br>tionen zur<br>rengefass<br>nto. | medi-<br>t sind. M<br>sundhe<br>che san<br>Einladu<br>t: | flit diese<br>itsakte<br>nedi-<br>ung für | er. |
|                                                                                                    |                                                                                                    |                                                                      |                   |              |                                           | Termin                                                                                                    | Terminkette                                                                                                    | 🔵 Löschen 🛛 🏑                                                                                                    | 2 Bearbeit                                                                           | en 🔀                                                     | Schließ                                   | Sen |

Abbildung 11: Patientenansicht "Stammdaten"

## 🔿 Тірр

Sie müssen nicht unbedingt auf das Lupen-Symbol klicken, sondern können den Patienten auch per Doppelklick öffnen.

# 2. Patientensuche

•

Die Patientenauflistung ist aufgrund der Datenverschlüsselung nicht alphabetisch sortiert. Sie erfolgt nach getätigten Aktionen in Verbindung mit dem speziellen Patientenprofil. Je aktueller die Aktion, desto weiter oben steht das damit verbundene Patientenprofil.

Wenn Sie gezielt nach einem Patienten suchen, geben Sie den Namen oder das Geburtsdatum (z.B.: 03051994) oben in der Suchleiste **"Patienten suchen"** ein.

| <b>e</b> same | edi 💮 Startseite   | e 📋 Kalender      | Formulare      | 🖂 Nachrich       | nten 🖃 Statistik 🕅 🖭 Patie    | enten Mehr ~ | , Ç | Ŕ          | 2        | €      | 8     |
|---------------|--------------------|-------------------|----------------|------------------|-------------------------------|--------------|-----|------------|----------|--------|-------|
| Patienten     | Eingehende Zuwe    | eisungen Ausgeh   | ende Zuweisung | jen Duplikate    | finden                        |              |     |            |          |        |       |
| Patient hi    | nzufügen 	 🥥 Patie | nt löschen 🛛 🕂 Ne | uerTermin   🛗  | Neue Terminkette | e Patienten suchen            |              |     |            |          |        | P     |
|               | Nachname           | Vorname           | Telefon        | Mobil            | Adresse                       | Geburtsdatum |     |            |          |        |       |
|               | samedi             | Maria             |                |                  | Teststraße 34, 12099 Berlin   | 16.03.2022 ( | 10  | <b>*</b> 1 | Q ,      | / C    |       |
|               | Testa              | Michael           |                |                  |                               | 09.01.2021 ( | 10  | 2          | Q ,      | Ø 6    |       |
|               | Test               | Maja              | +49 (030) 2    |                  | Teststraße 44, 10247 Berlin   | 01.01.1997 ( | 🛃 🔜 | <b>.</b>   | Q,       | / C    |       |
|               | Test               | Paul              |                |                  |                               | 16.03.1988 ( | 10  | <b>.</b>   |          | Ø 6    |       |
|               | Test               | Greta             |                |                  |                               | 01.01.1990 ( | 10  | 2          |          | Ø 6    |       |
| Q             | Testerin           | Petra             |                |                  |                               | 01.01.1975 ( | 10  | 2          |          | Ø 6    |       |
|               | Норре              | Felix             |                |                  | Rigaerstraße 44, 10247 Berlin | 24.03.1980 ( | 10  | 2          | Q ,      | Ø 6    |       |
|               | Test               | Maja              | +49302123      | +49176122        | Teststraße 44, 10247 Berlin   | 10.05.1966 ( |     | <b>.</b>   | Q ,      | Ø 6    |       |
|               | Testpatientin      | samedi            | +49302123      |                  | Teststraße 44, 12099 Berlin   | 29.11.1966 ( | 🗈 📆 | 20         | Q,       | Ø 6    |       |
|               | Philipp            | Kränklich         | +49302123      |                  | Teststraße 44, 10247 Berlin   | 13.09.1989 ( | 🛃 🔜 | 20         | Q,       | Ø Ç    |       |
|               | Glücklich          | Berta             | +49 (030) 2    |                  | Teststraße 44, 10247 Berlin   | 08.07.1994 ( | 💼 📆 | 2          | Q,       | Ø 6    |       |
|               | Ehrlich            | Julia             |                |                  | Rigaerstraße 44, 10247 Berlin | 24.06.1993 ( | 10  | 2          | Q,       | Ø 6    |       |
|               | Winter             | Klaus             |                |                  |                               | 02.02.1958 ( | 10  | <b></b> (1 | Q        | / C    | ).    |
| 🚺 🖣 Se        | ite 1 von 1 🗼      | ▶   2             |                |                  |                               |              |     | Einträg    | ge 1 bis | s 21 v | on 21 |

Abbildung 12: Patientensuche

## ( Tipp

Sie können auch im Kalender-Reiter nach ausgewählten Patient\*innen suchen:

| 🛑 samedi 🖙 Startse                                                                                                    | te 🗮 Kalender 🗎 Formula                                                         | are 🖂 Nachrichten                                                         | Lill Statistik                                                                   | М                                                | ehr                                                 |                                                     |                                                |                                           | Ĺ                                   | Ĵ                                   | Ŕ                                   | 3                                                | Ē                                           | 5                                           | 0                                                                                                    |
|----------------------------------------------------------------------------------------------------|---------------------------------------------------------------------------------|---------------------------------------------------------------------------|----------------------------------------------------------------------------------|--------------------------------------------------|-----------------------------------------------------|-----------------------------------------------------|------------------------------------------------|-------------------------------------------|-------------------------------------|-------------------------------------|-------------------------------------|--------------------------------------------------|---------------------------------------------|---------------------------------------------|----------------------------------------------------------------------------------------------------|
| liĝi                                                                                                    | > Donnerstag 24. März 2                                                         | 2022 KW 12                                                                |                                                                                  | <                                                | N                                                   | lärz 2                                              | 022                                            | -                                         | 11                                  | .5.                                 |                                     | April                                            | 2022                                        | ~                                           | >                                                                                                    |
| Image: System         Heute         Image: System           • Dr. med. Sorglos         •           20         •         •           20         •         •           25         •         •           30         •         •           35         •         •           40         •         •           50         •         •           50         •         •           50         •         •           50         •         •           50         •         •           50         •         •           50         •         •           50         •         •           50         •         •           50         •         •           50         •         •           50         •         •           50         •         •           50         •         •           50         •         •           50         •         •           50         •         •           50         •         •           < | Donnerstag 24. März 2     Dr. med. Praktisch      Dr. med. Praktisch      O:15; | OZ2 KW 12     Or. med. Flexibel     Test, Maja; Asthetik Beratung; 00:15; | 20<br>20<br>25<br>30<br>35<br>40<br>45<br>55<br>55<br>55<br>09<br>05<br>05<br>10 | M<br>28<br>7<br>14<br>21<br>28<br>28<br>4        | D M<br>1 2<br>8 9<br>15 16<br>22 23<br>29 30<br>5 6 | anz 22<br>D<br>3<br>10<br>17<br>24<br>31<br>7<br>Te | F<br>4<br>11<br>18<br>25<br>1<br>8<br>rrmin    | <b>S</b><br>5<br>12<br>19<br>26<br>2<br>9 | S<br>6<br>13<br>20<br>27<br>3<br>10 | M<br>28<br>4<br>11<br>18<br>25<br>2 | D<br>29<br>5<br>12<br>19<br>26<br>3 | M<br>30<br>6<br>13<br>20<br>27<br>4<br><b>Te</b> | D<br>31<br>7<br>14<br>21<br>28<br>5<br>rmin | F<br>1<br>8<br>15<br>22<br>29<br>6<br>kette | S         S           2         3           9         10           16         17           23         24           300         1           7         8 |
| 20<br>25<br>30<br>35<br>40<br>45<br>55<br>10<br>一 首 曲 合 酌                                                                                                    | Q Terminsuche (Patient, C                                                       | Geburtsdatum, Terminart)                                                  | 20<br>25<br>30<br>35<br>40<br>45<br>50<br>• 55                                   | Test, M<br>Test, M<br>samed<br>Testa,<br>Test, M | Paul (1<br>Maja (1<br>di, Mari<br>Micha<br>Maja (0  | 6.03.1 0.05.1 a (16.0 b) (09.0 1.01.1               | ලී-<br>988)<br>966)<br>03.202<br>01.20<br>997) | ຈຶ່ງ<br>22)<br>21)                        | ũ                                   | 2                                   |                                     |                                                  |                                             | 5<br>5<br>5<br>5                            |                                                                                                    |
|                                                                                                    | Q Terminsuche (Patient, C                                                       | Sepurtsaatum, Terminart)                                                  |                                                                                  | Taet (                                           | anata (I                                            | 11.01.1                                             | 0001                                           |                                           |                                     |                                     |                                     |                                                  |                                             |                                             | •                                                                                                    |

Abbildung 13: Terminsuche

| <b>esamedi</b> 🖓 Startseite              | 🛱 Kalender 🖹 Formulare 🖂 Nachricht                               | ten 🔟 S  | Statistik      | N       | ehr 🗸        |               |       |        | Ŷ           | ŕ         | C       | Ē              | Ē              | 0            |        |
|------------------------------------------|------------------------------------------------------------------|----------|----------------|---------|--------------|---------------|-------|--------|-------------|-----------|---------|----------------|----------------|--------------|--------|
|                                          | Donnerstag 24. März 2022 KW 12                                   |          |                | <       | М            | <b>ärz</b> 20 | 22 ~  |        | 11.5.       |           | Apri    | 2022           | 2 ~            |              | >      |
|                                          |                                                                  | _        |                | М       | D M          | D             | F     | S      | S N         | I D       | м       | D              | F              | s            | s      |
| Dr. med. Sorglos                         | <b>– – – – – – – – – –</b>                                       | (1)      | A 14           |         | 1 2          | 3             | 4     | 5      | 6 2         |           |         |                | 1              | 2            | 3      |
| 20                                       | Ergebnisse anzeigen für "Te                                      | est∞     | 20             | 7       | 8 9          | 10            | 11    | 12     | 13 4        | 5         | 6       | 7              | 8              | 9            |        |
| 30                                       | Auch vergangene Termine durchsuchen                              |          | 30<br>35       | 14      | 15 16        | 17            | 18    | 19     | 20 1        | 1 12      | 13      | 14             | 15             | 16           | 17     |
| 40                                       |                                                                  |          | 40             | 21      | 22 23        | 24            | 25    | 26     | 27 1        | 8 19      | 20      | 21             | 22             | 23           | 24     |
| 50<br>55<br>09 Comedi Maria: OB Einariff | Test, Greta (01.01.1990)<br>Do., 28.04.2022 08:35: OP (30 min) ⊟ | <u>ت</u> |                | 28<br>4 | 29 30<br>5 6 | 31<br>7       |       | 2<br>9 | 3 2<br>10 2 | 5 26<br>3 | 27<br>4 | <b>28</b><br>5 | <b>29</b><br>6 | 30<br>7      | 1<br>8 |
| Dr. med. Sorglos; 02:00; keine           | Di., 26.04.2022 11:38: Kontrolltermin Dr. 🖨<br>med. Einfach      | Ê ]      | 05<br>10<br>15 |         | ţ,           | Ter           | min   |        |             | ŝ         | Те      | rmin           | kette          | ,            |        |
| 20<br>25                                 | Di 26.04.2022 10:55: Sprechstunde Dr. 岗                          | (Å       | 20<br>25       | ද       |              | -             | ଡ଼ୖ୶  | ĵ      | Q           |           |         |                |                |              |        |
| 30<br>35                                 | Neu                                                              |          | 30<br>35       | Test,   | Paul (16     | 5.03.19       | 88)   |        |             |           |         |                | t              | 5 →          | Î      |
| 40                                       | Di 26.04.2022.08:45: BioNTool                                    | rfta.    | 40<br>45       | Test,   | Maja (10     | 0.05.19       | 66)   |        |             |           |         |                | t              | "  →         |        |
| 50                                       | Erstimpfung                                                      |          | 50             | same    | di, Maria    | 16.03         | 3.202 | 2)     |             |           |         |                |                | <u>5</u> →   |        |
| 10 (                                     |                                                                  |          | 10             | Testa   | Michae       | 1 (09.0       | 1.202 | 1)     |             |           |         |                |                | <u>-</u> 6 → | _      |
|                                          | Q Test                                                           |          | ŵ              | Test,   | Maja (01     | .01.19        | 97)   |        |             |           |         |                |                | <u>-</u> 6 ⇒ |        |
|                                          |                                                                  |          |                | Toet    | Snata (A     | 1 01 10       | aciu/ |        |             |           | _       | _              | _              |              |        |

Abbildung 14: Terminsuche - vergangene Termine

## ) Tipp

Sie können den Schieberegler aktivieren, um sich auch vergangene Patiententermine anzeigen zu lassen.

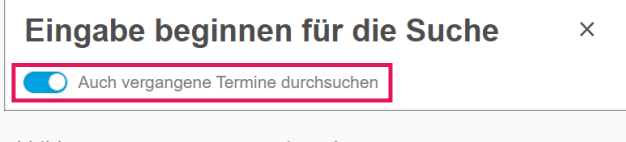

Abbildung 15: Vergangene Terminsuche

# 3. Anlegen von Patient\*innen

## Patienten hinzufügen

Wenn Sie Ihrer samedi-Patientendatenbank einen neuen Patienten hinzufügen möchten, gehen Sie oben links unter dem Reiter "Patienten" auf "Patient hinzufügen".

| <b>e</b> san | <b>redi</b>        | e 📋 Kalender      | Formulare      | Nachrich         | ten 📃 Statistik 🕅 🖭 Patie     | enten Mehr $\sim$ | Ç        | £        | ; ∉       | 8        |
|--------------|--------------------|-------------------|----------------|------------------|-------------------------------|-------------------|----------|----------|-----------|----------|
| Patienten    | Eingehende Zuwe    | eisungen Ausgeh   | ende Zuweisung | en Duplikate     | finden                        |                   |          |          |           |          |
| 🐣 Patient    | hinzufügen 🤤 Patie | nt löschen 🛛 🕂 Ne | uer Termin   🔡 | Neue Terminkette | e Patienten suchen            |                   |          |          |           | 9        |
|              | Nachname           | Vorname           | Telefon        | Mobil            | Adresse                       | Geburtsdatum      |          |          |           |          |
|              | samedi             | Maria             |                |                  | Teststraße 34, 12099 Berlin   | 16.03.2022 (      | 18       | 20       | Q 🖉       | <b></b>  |
|              | Testa              | Michael           |                |                  |                               | 09.01.2021 (      | 10       | 2        | Q 🖉       | 0        |
|              | Test               | Maja              | +49 (030) 2    |                  | Teststraße 44, 10247 Berlin   | 01.01.1997 (      | 💼 🔡 🕯    |          | Q 🖉       | 0        |
|              | Test               | Paul              |                |                  |                               | 16.03.1988 (      | 10       |          | Q 🖉       | 0        |
|              | Test               | Greta             |                |                  |                               | 01.01.1990 (      | 10       | . 🗎      | Q 🖉       | 0        |
| 9            | Testerin           | Petra             |                |                  |                               | 01.01.1975 (      | <u> </u> | <b>:</b> | Q 🖉       | 0        |
|              | Hoppe              | Felix             |                |                  | Rigaerstraße 44, 10247 Berlin | 24.03.1980 (      | 10       | 8        | Q 🦉       | 0        |
|              | Test               | Maja              | +49302123      | +49176122        | Teststraße 44, 10247 Berlin   | 10.05.1966 ( [    | 3 💼 📆 🕻  |          | Q 🖉       | 0        |
|              | Testpatientin      | samedi            | +49302123      |                  | Teststraße 44, 12099 Berlin   | 29.11.1966 (      | 🗈 🗒      | 2        | Q 🖉       | 0        |
|              | Philipp            | Kränklich         | +49302123      |                  | Teststraße 44, 10247 Berlin   | 13.09.1989 (      | 🖪 🗒 🕻    | 2        | Q 🖉       | 0        |
|              | Glücklich          | Berta             | +49 (030) 2    |                  | Teststraße 44, 10247 Berlin   | 08.07.1994 (      | 💼 🔡 🕻    |          | Q 🖉       | 0        |
|              | Ehrlich            | Julia             |                |                  | Rigaerstraße 44, 10247 Berlin | 24.06.1993 (      | 10       | <b>:</b> | 0         | 0        |
|              | Winter             | Klaus             |                |                  |                               | 02.02.1958 (      | 10       |          | Q 🖉       | ♀ .      |
| 14 4 S       | Seite 1 von 1 🗼    | 2                 |                |                  |                               |                   | E        | Einträg  | e 1 bis 2 | 1 von 21 |

Abbildung 16: Patientenübersicht

Sie können auch auf folgendes Symbol oben rechts 🗊 klicken, um einen neuen Patienten anzulegen:

|          |                 | Ŷ      | $\mathbb{C}$ | ö | 6   | 9 |
|----------|-----------------|--------|--------------|---|-----|---|
|          | 🛱 Neuer Termi   | n      |              |   |     | Q |
| ou       | A+ Neuer Patier | nt     |              |   |     |   |
| 01<br>01 | 👼 Neue Termir   | nkette |              |   | 7 O |   |

Abbildung 17: Neuer Patient – Schnellschaltfläche

In das sich öffnende Feld können Sie die Stammdaten (persönliche Informationen & Patientenkommentare) hinterlegen:

| 🖕 samedi 🎧 Startseite 🛗 Kalender 🗟 Formulare 🖂 Nachrichten 📖 Statistik                                                                                                    | Repatienten 😓 Netzwerk 🗈 Wiki Mehr 🗸                                                                            | ¢               | S 🗄           | 8       |
|----------------------------------------------------------------------------------------------------|----------------------------------------------------------------------------------------------------|-----------------|---------------|---------|
| Patienten Eingehende Zuweisungen Ausgehende Zuweisungen Duplikate finden Neuer Patient (8)                                                                                                    |                                                                                                    |                 |               |         |
| Stammdaten                                                                                                    |                                                                                                    |                 |               |         |
| Persönliche Information                                                                                                    |                                                                                                    |                 |               | -       |
|                                                                                                    | Patientennummer ():                                                                                             |                 |               |         |
| Association in the second second se | Tital                                                                                                    |                 |               |         |
| Anedo .                                                                                                    |                                                                                                    |                 |               |         |
| Nachname*:                                                                                                    | Vorname*:                                                                                                    |                 |               |         |
|                                                                                                    |                                                                                                    |                 |               |         |
| Geburtsdatum*:                                                                                                    |                                                                                                    |                 |               |         |
|                                                                                                    | 1 Maria da Maria da Maria da Maria da Maria da Maria da Maria da Maria da Maria da Maria da Maria da Maria da M |                 |               |         |
| versicherung:                                                                                                    | versichertennummer.                                                                                             |                 |               |         |
|                                                                                                    |                                                                                                    |                 |               |         |
| Kontakt                                                                                                    |                                                                                                    |                 |               |         |
| Telefon:                                                                                                    | Fax:                                                                                                    |                 |               |         |
|                                                                                                    | C Main                                                                                                    |                 |               |         |
| Mobil" ():                                                                                                    | E-Mair.                                                                                                    |                 |               |         |
|                                                                                                    |                                                                                                    |                 |               |         |
| Patient erlaubt:                                                                                                    |                                                                                                    |                 |               |         |
| SMS-Benachrichtigungen                                                                                                    |                                                                                                    |                 |               |         |
| A Estiantanhansahalahtigungan                                                                                                    |                                                                                                    |                 |               |         |
| Dieser Patient hat der Kommunikation per E-Mail und/oder SMS über das samedi System bisher nicht zugestimmt. Bitte vergewisse                                                                                                    | n Sie sich, dass die Einwilligung des Patienten zum Erhalt von Benachrichtigungen vorliegt.                     |                 |               | ÷       |
|                                                                                                    |                                                                                                    |                 |               | •       |
|                                                                                                    |                                                                                                    | Speichern & Sch | ließen. 🔀 Abl | prechen |

Abbildung 18: Stammdaten

## (!) Hinweis

Je nach Funktionalitäten der Schnittstelle zu Ihrem Primärsystem (AIS/KIS) kann der Patient aus Ihrem Primärsystem von samedi heraus direkt aufgerufen werden Dafür befindet sich dann in der Regel in Ihrem Primärsystem neben dem Patienten ein entsprechendes Symbol, welches von Primärsystem zu Primärsystem unterschiedlich ist.

#### Stammdaten (persönliche Informationen & Patientenkommentare)

Wenn Sie einen neuen Patienten hinzufügen, öffnet sich die Bearbeitungsmaske der Stammdaten durch Klick auf **"Patienten hinzufügen"**. Wenn Sie bereits bestehende patientenbezogene Daten bearbeiten möchten, klicken Sie den bestehenden Patienten in der Liste mit einem Doppelklick an. Anschließend klicken Sie auf **"Bearbeiten"**, um die Kontaktinformationen bzw. Stammdaten des Patienten hinterlegen bzw. ändern zu können.

| 🛑 samedi 🛛 🖟                                                                                                    | ל Startseite 	☐ Kaler                                                                                                    | nder 🗎 Formulare      | Nachrichter    | n <u>∣≕</u> Statistik                                                                                                    | R≣ Patienten                                                                                                    | Mehr $\sim$                                                                                                    | ¢                                                                                    | Q                                                       | Ē                                         | 8 |
|----------------------------------------------------------------------------------------------------|----------------------------------------------------------------------------------------------------|-----------------------|----------------|----------------------------------------------------------------------------------------------------|----------------------------------------------------------------------------------------------------|----------------------------------------------------------------------------------------------------|--------------------------------------------------------------------------------------|---------------------------------------------------------|-------------------------------------------|---|
| Patienten Eingeh                                                                                                    | ende Zuweisungen                                                                                                    | usgehende Zuweisungen | Duplikate fin  | den Test, Maja                                                                                                    | (10.05.1966) 💌                                                                                                    |                                                                                                    |                                                                                      |                                                         |                                           |   |
| Stammdaten Fä                                                                                                    | lle Patientenformular                                                                                                    | e Termine Nachric     | hten Einstellu | ingen                                                                                                    |                                                                                                    |                                                                                                    |                                                                                      |                                                         |                                           |   |
| Patientendaten<br>Frau Maja T<br>Geburtsdatum:<br>Straße:<br>PLZ / Ort:<br>Versicherung:<br>Telefon:<br>Mobil:<br>E-Mail: | Test<br>10.05.1966 (56 Jahre<br>Teststraße 44<br>10247 Berlin<br>G Gesetzlich<br>+493021230707881<br>+4917612221234<br>maja.test@samedi.de | )                     |                | Patienteneinl<br>Sie können Pa<br>Patientenkonto<br>Funktion werd<br>sowie den Pati<br>Patientenkonto<br>den ausgewäh<br>Patient hat | adung<br>titenten dazu einla<br>o zu eröffnen, falls<br>en sämtliche Date<br>ienten betreffende<br>o synchronisiert. N<br>liten Patienten sin<br>bereits ein same<br>bereits ein same | aden, ein koster<br>s sie noch nicht<br>en der elektroni<br>e Termine in da<br>Vähere Informa<br>id hier zusamm<br>di-Patientenkor | nloses sa<br>registrier<br>schen Ge<br>s persönli<br>tionen zur<br>engefassi<br>nto. | medi-<br>t sind. M<br>sundhe<br>che sar<br>Einlad<br>t: | /lit diese<br>itsakte<br>nedi-<br>ung für | r |

Abbildung 19: Stammdaten

| 🛑 samedi 🎧 Startseite 📾 Kalender 🗈 Formulare 🖂 Nachrichten                                                                                                    | 🖽 Statistik 🛛 🔀 Patienten 🖓 Netzwerk Mehr 🗸 🇘 🛱 🛞 |
|----------------------------------------------------------------------------------------------------|---------------------------------------------------|
| Patienten Eingehende Zuweisungen Ausgehende Zuweisungen Duplikate finden Test, Maja (10.05.19                                                                                                    | 88) 🖄 Neuer Patient 🛞                             |
| Stammdaten Fälle Patientenformulare Termine Nachrichten Einstellungen                                                                                                    |                                                   |
| Persönliche Information                                                                                                    |                                                   |
|                                                                                                    | Patientennummer ():                               |
|                                                                                                    |                                                   |
| Anrede*:                                                                                                    | Titel:                                            |
| Frau                                                                                                    |                                                   |
| Nachname*:                                                                                                    | Vorname*:                                         |
| Test                                                                                                    | Maja                                              |
| Geburtsdatum*:                                                                                                    |                                                   |
| 10.05.1966                                                                                                    |                                                   |
| Versicherung:                                                                                                    | Versichertennummer:                               |
| gesetzlich                                                                                                    |                                                   |
| Vanishi                                                                                                    |                                                   |
| Talafan                                                                                                    | Fave                                              |
| +493021230707881                                                                                                    | F dA.                                             |
| Mohil* ()-                                                                                                    | E-Mail*:                                          |
| +4917612221234                                                                                                    | maja.test@samedi.de                               |
| 440 176 12221234                                                                                                    |                                                   |
| Patient erlaubt                                                                                                    |                                                   |
| e energe energy and a second energy and a second energy and a seco |                                                   |
|                                                                                                    | Speichern 🔚 Speichern & Schließen 🔯 Abbrechen.    |

Abbildung 20: Bearbeitung der Stammdaten

Ebenfalls können Sie unter dem Punkt "**Patient erlaubt**" einstellen, ob der Patient der Terminbenachrichtigung zugestimmt hat. Sie können zudem die Anschrift des Patienten einsehen und gegebenenfalls auch einen Patientenkommentar hinterlegen.

| 🛑 samedi 🎧 Startseite 📾 Kalender 🗈 Formulare 👩                                           | 🖂 Nachrichten 🛛 🔝 Statistik       | REPatienten S:o Netzwerk | Mehr $\sim$    | ¢ £             | " 🗄      | 8      |
|------------------------------------------------------------------------------------------|-----------------------------------|--------------------------|----------------|-----------------|----------|--------|
| Patienten Eingehende Zuweisungen Ausgehende Zuweisungen Duplikate finden                 | Test, Maja (10.05.1966) 🛞 Neuer P | atient (K)               |                |                 |          |        |
| Stammdaten Fälle Patientenformulare Termine Nachrichten Einstellunger                    | n                                 |                          |                |                 |          |        |
| Patient erlaubt:                                                                         |                                   |                          |                |                 |          | •      |
| E-Mail-Benachrichtigungen                                                                |                                   |                          |                |                 |          |        |
| SMS-Benachrichtigungen                                                                   |                                   |                          |                |                 |          |        |
| Patientenbenachrichtigungen                                                              |                                   |                          |                |                 |          |        |
| Dieser Patient hat ein samedi Patientenkonto und verwaltet seine Datenschutzeinstellunge | en selbst.                        |                          |                |                 |          |        |
|                                                                                          |                                   |                          |                |                 |          |        |
|                                                                                          |                                   |                          |                |                 |          |        |
| Adresse                                                                                  |                                   |                          |                |                 |          |        |
| Straße/ Hausnummer:                                                                      |                                   |                          |                |                 |          |        |
| Teststraße 44                                                                            |                                   |                          |                |                 |          |        |
| PLZ:                                                                                     | Ort:                              |                          |                |                 |          |        |
| 10247                                                                                    | Berlin                            |                          |                |                 |          |        |
| Land:                                                                                    |                                   |                          |                |                 |          |        |
|                                                                                          |                                   |                          |                |                 |          | ~      |
|                                                                                          |                                   |                          |                |                 |          |        |
| Kommentar (nur für die eigene Institution sichtbar)                                      |                                   |                          |                |                 |          |        |
|                                                                                          |                                   |                          |                |                 |          |        |
|                                                                                          |                                   |                          |                |                 |          |        |
|                                                                                          |                                   |                          |                |                 |          |        |
|                                                                                          |                                   |                          |                |                 |          |        |
|                                                                                          |                                   |                          | Speichern Spei | chern & Schließ | en 🖸 Abh | rechen |
|                                                                                          |                                   |                          | E obererani    | onorma ounieo   |          |        |

Abbildung 21: Patientenbenachrichtigungen und Adresse

## (!) Hinweis

Patientenkommentare werden in der Übersicht mit einem Sprechblasen-Symbol gekennzeichnet, welche ebenfalls bei der internen Terminbuchung in der samedi-Terminbuchungsmaske angezeigt werden.

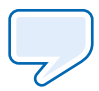

| esam      | edi 🎧 Startseite  | e 📋 Kalender       | Formulare       | 🖂 Nachrich       | nten 🖃 Statistik 🕅 🖭 Patie    | enten Mehr $\sim$ | Ç      | ß | Ē  | 8 |
|-----------|-------------------|--------------------|-----------------|------------------|-------------------------------|-------------------|--------|---|----|---|
| Patienten | Eingehende Zuw    | eisungen Ausgeh    | nende Zuweisung | en Duplikate     | e finden                      |                   |        |   |    |   |
| Patient h | inzufügen 🥥 Patie | ent löschen 🛛 📆 Ne | uer Termin   🛗  | Neue Terminkette | e Patienten suchen            |                   |        |   |    | P |
|           | Nachname          | Vorname            | Telefon         | Mobil            | Adresse                       | Geburtsdatum      |        |   |    |   |
|           | Test              | Paul               |                 |                  |                               | 16.03.1988 (      | 10 20  |   | 00 |   |
|           | Test              | Greta              |                 |                  |                               | 01.01.1990 (      | 10 60  |   | 00 |   |
| Q         | Testerin          | Petra              |                 |                  |                               | 01.01.1975 (      | 10 6   |   |    |   |
|           | Hoppe             | Felix              |                 |                  | Rigaerstraße 44, 10247 Berlin | 24.03.1980 (      | 10 (8) |   |    |   |
|           | Test              | Maja               | +49302123       | +49176122        | Teststraße 44, 10247 Berlin   | 10.05.1966 (      |        |   | 00 |   |

Abbildung 22: Patientenkommentare

#### Patienten einladen

Sie können Patienten dazu einladen, ein kostenloses samedi-Patientenkonto zu eröffnen, falls sie noch nicht registriert sind. Mit dieser Funktion werden sämtliche Daten der elektronischen Gesundheitsakte sowie den Patient\*innen betreffende Termine in das persönliche **samedi**-Patientenkonto synchronisiert. Patient\*innen mit einem samedi-Konto verfügen über folgendes Hexagon-Symbol:

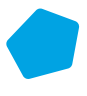

| esam      | edi 🛆 Startseite  | e 📋 Kalender       | Formulare       | 🖂 Nachrich      | nten 🗉 Statistik 🗵 Patie      | enten Mehr ~   | ¢    | Q | Ē   | 0                     |
|-----------|-------------------|--------------------|-----------------|-----------------|-------------------------------|----------------|------|---|-----|-----------------------|
| Patienten | Eingehende Zuwe   | eisungen Ausgeh    | nende Zuweisung | gen Duplikate   | finden                        |                |      |   |     |                       |
| Patient h | inzufügen 🥥 Patie | ent löschen 🛛 😷 Ne | uer Termin  🔡   | Neue Terminkett | e Patienten suchen            |                |      |   |     | P                     |
|           | Nachname          | Vorname            | Telefon         | Mobil           | Adresse                       | Geburtsdatum   |      |   |     |                       |
|           | Test              | Paul               |                 |                 |                               | 16.03.1988 (   |      | 0 | 20  | <b>o</b> <sup>1</sup> |
|           | Test              | Greta              |                 |                 |                               | 01.01.1990 (   | 0    |   | 20  | ٥ .                   |
| Q         | Testerin          | Petra              |                 |                 |                               | 01.01.1975 (   | 10 6 | 1 | 200 | 0                     |
|           | Норре             | Felix              |                 |                 | Rigaerstraße 44, 10247 Berlin | 24.03.1980 (   | 10 6 |   | 20  | 0                     |
|           | Test              | Maja               | +49302123       | +49176122       | Teststraße 44, 10247 Berlin   | 10.05.1966 ( 🔤 |      | 6 | 20  | 9                     |

Abbildung 23: samedi-Patienten-Konto

Mit einem Doppelklick auf einen Patienten sehen Sie, in der sich öffnenden Maske im rechten Bereich, die Möglichkeit der Patienteneinladung:

| 🛑 samedi 🎧 Startseite 🛗 Kalender 🗟 Formulare 🖂 Nachrichten 📖                                                                                                    | Statistik 💷 Patienten 🗞 Netzwerk Mehr -> 🗘 🛱 🛞                                                                                                    |
|----------------------------------------------------------------------------------------------------|----------------------------------------------------------------------------------------------------|
| Patienten Eingehende Zuweisungen Ausgehende Zuweisungen Duplikate finden samedi, Maria (16.03.20                                                                                                    | 022) 🛞                                                                                                    |
| Stammdaten Falle Termine Nachrichten Einstellungen                                                                                                    | Patienteneinladung                                                                                                    |
| Patientendaten         Frau Maria samedi         Geburtsdatum:       16.03.2022 (0 Jahre)         Straße:       Teststraße 34         PLZ / Ort:       12099 Berlin         Versicherung:       G Gesetzlich         Telefon:       keine         Mobil:       keine         E-Mail:       Image: Second Second Secon | Patienteneinladung<br>Sie können Patienten dazu einladen, ein kosteriloses samedi-Patientenkonto zu eröffnen, falls sie noch<br>nicht registriert sind. Mit dieser Funktion werden sämtliche Daten der elektronischen Gesundheitsakte<br>sowie den Patienten betreffende Termine in das persönliche samedi-Patientenkonto synchronisiert.<br>Nähere Informationen zur Einladung für den ausgewählten Patienten sind hier zusammengefasst:<br>Patienteneinladung |
|                                                                                                    | Cartermin Carterminkette Cachen Carbeten Cachee                                                                                                    |

Abbildung 24: Patienteneinladung

Dem Patienten kann der Einladungslink über einen von Ihnen ausgehändigten Ausdruck oder per E-Mail übermittelt werden. Falls Sie den Patienten über eine E-Mail einladen, vergewissern Sie sich, dass Sie die Zustimmung des Patienten dazu eingeholt haben. Der Patient benötigt zusätzlich den Bestätigungs-Code, bevor er sein Konto mit Ihrer Institution verknüpfen kann. Sie können diesen über ein beliebiges Medium manuell übertragen oder die samedi SMS-Verifizierung nutzen.

vermzierung nutzen.

| <b>samedi</b> 💮 Startse                                                                                                    | ite 📋 Kalender 🔒 Formulare 🖂 Nachri                                                                                                    | ichten 🗉 Statistik 🛤 Patienten Mehr 🗸 🏳 🛱 🛞                                                                                                    |  |  |  |  |  |  |  |  |  |  |  |
|----------------------------------------------------------------------------------------------------|----------------------------------------------------------------------------------------------------|----------------------------------------------------------------------------------------------------|--|--|--|--|--|--|--|--|--|--|--|
| Patienten Eingehende Zuv                                                                                                    | veisungen 📗 Ausgehende Zuweisungen 📗 Duplika                                                                                                    | te finden samedi, Maria (16.03.2022) 😹                                                                                                    |  |  |  |  |  |  |  |  |  |  |  |
| Stammdaten Fälle Te                                                                                                    | rmine Nachrichten Einstellungen                                                                                                    |                                                                                                    |  |  |  |  |  |  |  |  |  |  |  |
| Patientendaten         Frau Maria samedi         Geburtsdatum:       16.03.2         Straße:       Teststr         PLZ / Ort:       12099         Versicherung:       G Ger         Telefon:       keine | 2022 (0 Jahre)<br>aße 34<br>Berlin<br>setzlich                                                                                                    | Patienteneinladung<br>Sie können Patienten dazu einladen, ein kostenloses samedi-<br>Patientenkonto zu eröffnen, falls sie noch nicht registriert sind. Mit dieser<br>Funktion werden sämtliche Daten der elektronischen Gesundheitsakte<br>sowie den Patienten betreffende Termine in das persönliche samedi-<br>Patientenkonto synchronisiert. Nähere Informationen zur Einladung für<br>den ausgewählten Patienten sind hier zusammengefasst |  |  |  |  |  |  |  |  |  |  |  |
| Mobil: keine<br>E-Mail:                                                                                                    | PLZ / Ort:       12099 Berlin         Versicherung:       G Gesetzlich         Telefon:       keine         Mobil:       keine         E-Mail:       Patient einladen         Werden. Falls Sie den Patienten über eine E-Mail einladen, vergewissern Sie sich, dass Sie die Zustimmung des         Patienten dazu eingeholt haben. Der Patient benötigt zusätzlich den Bestätigungs-Code, bevor er sein Konto mit Ihrer         Institution verknüpfen kann. Sie können diesen über ein beliebiges Medium manuell übertragen oder die samedi SMS-Verifizierung nutzen.         Per Druckfunktion einladen       Abbrechen |                                                                                                    |  |  |  |  |  |  |  |  |  |  |  |
|                                                                                                    |                                                                                                    | Termin 🔚 Terminkette 🕒 Löschen 🖉 Bearbeiten 🔀 Schließen                                                                                                    |  |  |  |  |  |  |  |  |  |  |  |

Nähere Informationen zur Einladung für den ausgewählten Patienten sind hier zusammengefasst:

Abbildung 25: Patienteneinladung per Druckfunktion

Patienten, die bereits über ein samedi-Konto verfügen haben ein blaues Hexagon-Symbol sowie den Hinweis "**Patient hat bereits ein samedi-Patientenkonto**":

| 🛑 samedi 🔓                                                                                                    | ∫Startseite                                                                                                    | 런 Kalender                                                                 | Formulare                          | Nachrichter    | n <u>∣≕</u> Statistik                                                                                                    | R≣ Patienten                                                                                                    | Mehr $\sim$                                                                                                    | Ĉ                                                                                     | ß                                                         | Ē                                        | 8  |
|----------------------------------------------------------------------------------------------------|----------------------------------------------------------------------------------------------------|----------------------------------------------------------------------------|------------------------------------|----------------|----------------------------------------------------------------------------------------------------|----------------------------------------------------------------------------------------------------|----------------------------------------------------------------------------------------------------|---------------------------------------------------------------------------------------|-----------------------------------------------------------|------------------------------------------|----|
| Patienten       Eingeh         Stammdaten       Fäl         Patientendaten       Herr Test Sa         Geburtsdatum:       Straße:         PLZ / Ort:       Land:         Versicherung:       Telefon:         Mobil:       E-Mail: | ende Zuweisung<br>le Patienten<br>02.04.1953 (f<br>Teststraße 44<br>10247 Berlin<br>DE<br>G Gesetzlic<br>+49 (030) 21:<br>nicht erfragt<br>devnull@sam | gen Ausgeh<br>formulare T<br>69 Jahre)<br>4<br>h<br>23 0707 881<br>hedi.de | ende Zuweisungen<br>ermine Nachric | Duplikate find | Patienteneini<br>Sie können Pa<br>Patientenkonto<br>Funktion werde<br>sowie den Pati<br>Patientenkonto<br>den ausgewäh<br>Patient hat | est (02.04.1953)<br>adung<br>tienten dazu einla<br>o zu eröffnen, falls<br>en sämtliche Date<br>ienten betreffende<br>o synchronisiert. N<br>liten Patienten sin<br>bereits ein same | aden, ein koster<br>s sie noch nicht<br>en der elektronis<br>e Termine in das<br>Nähere Informat<br>nd hier zusamm<br>di-Patientenkom | nloses sai<br>registrieri<br>schen Ge<br>s persönli<br>ionen zur<br>engefasst<br>ito. | medi-<br>t sind. N<br>sundhei<br>che san<br>Einladu<br>t: | Iit diese<br>itsakte<br>nedi-<br>ung für | er |
|                                                                                                    |                                                                                                    |                                                                            |                                    |                |                                                                                                    |                                                                                                    |                                                                                                    |                                                                                       |                                                           |                                          |    |

Abbildung 26: samedi-Patientenkonto

### (!) Wichtiger Hinweis

Sofern Sie das zusätzliche Modul "Online-Patientenformulare" nutzen, müssen Patient\*innen zur datenverschlüsselten Übertragung ein samedi-Patientenkonto haben. Sollte der Terminart ein Formular angehangen sein, aber Ihr Patient noch über kein samedi-Patientenkonto verfügen, wird er automatisch zur Erstellung eines Kontos eingeladen.

Erfahren Sie hier mehr zum Prozess der Einladung zu einem samedi-Patientenkonto.

#### Patienten löschen

Wenn Sie Ihrer samedi-Patientendatenbank einen Patienten entfernen möchten, gehen Sie oben links unter dem Reiter **"Patienten"** auf **"Patient löschen"**:

| <b>e</b> sam | edi 🛆 Startseite   | e 런 Kalender      | E Formulare    | 🖂 Nachrich       | nten 🖃 Statistik 🕅 🕅        | Patienten Mehr   | ~ 4   | Ż        | đ       | Ē      | 0      |
|--------------|--------------------|-------------------|----------------|------------------|-----------------------------|------------------|-------|----------|---------|--------|--------|
| Patienten    | Eingehende Zuwe    | eisungen Ausgeh   | ende Zuweisung | en Duplikate     | finden                      |                  |       |          |         |        |        |
| Patient h    | ninzufügen 🥥 Patie | nt löschen 🛛 📸 Ne | uer Termin   🔡 | Neue Terminkette | e Patienten suchen          |                  |       |          |         |        | 2      |
|              | Nachname           | Vorname           | Telefon        | Mobil            | Adresse                     | Geburtsdatum     |       |          |         |        |        |
|              | samedi             | Maria             |                |                  | Teststraße 34, 12099 Berlin | 16.03.2022 (     |       | <b>1</b> |         | 0      |        |
|              | Testa              | Michael           |                |                  |                             | 09.01.2021 (     | 10    | <b>1</b> |         | 0      | )      |
|              | Test               | Maja              | +49 (030) 2    |                  | Teststraße 44, 10247 Berlin | 01.01.1997 (     | 💼 🗒   | <b>1</b> | ] 🔍     | 0      |        |
|              | Test               | Paul              |                |                  |                             | 16.03.1988 (     | 10    | 2        | ] 🔍     | 0      | )      |
|              | Test               | Greta             |                |                  |                             | 01.01.1990 (     | 10    | 2        | ] 🔍     | 0      | )      |
| 9            | Testerin           | Petra             |                |                  |                             | 01.01.1975 (     | 10    | 2        | ] 🔍     | 0      | )      |
|              | Hoppe              | Felix             |                |                  | Rigaerstraße 44, 10247 Ber  | lin 24.03.1980 ( | 10    | 2        | ] 🔍     | 0      |        |
|              | Test               | Maja              | +49302123      | +49176122        | Teststraße 44, 10247 Berlin | 10.05.1966 (     | 🖂 💼 🗒 | 2        | ] 🔍     | 0      | •      |
|              | Testpatientin      | samedi            | +49302123      |                  | Teststraße 44, 12099 Berlin | 29.11.1966 (     | 🔒 🗒   | <b>1</b> |         | 0      | )      |
|              | Philipp            | Kränklich         | +49302123      |                  | Teststraße 44, 10247 Berlin | 13.09.1989 (     | 🗈 🖪   |          |         | 0      | )      |
|              | Glücklich          | Berta             | +49 (030) 2    |                  | Teststraße 44, 10247 Berlin | 08.07.1994 (     | 🗈 📑   | <b>1</b> | ] 🔍     | 0      | )      |
|              | Ehrlich            | Julia             |                |                  | Rigaerstraße 44, 10247 Ber  | lin 24.06.1993 ( | 120   | <b>1</b> |         | 0      | )      |
|              | Winter             | Klaus             |                |                  |                             | 02.02.1958 (     | 10    | à l      |         | 0      | •      |
| 14 4 S       | eite 1 von 1 🗼     | M   2             |                |                  |                             |                  |       | Eintra   | ige 1 b | ois 21 | von 21 |

Abbildung 27: Patienten löschen

| esam               | edi 🏠 Startseite  | e 📋 Kalend     | der 🖹 Formulare      | 🖂 Nachrich       | ten 📃 Statistik 😰 Pat         | tienten Mehr $\sim$        | Ĉ       | Q            | ŧ        | 0     |
|--------------------|-------------------|----------------|----------------------|------------------|-------------------------------|----------------------------|---------|--------------|----------|-------|
| Patienten          | Eingehende Zuwe   | eisungen Au    | usgehende Zuweisunge | n Duplikate      | finden                        |                            |         |              |          |       |
| 🙈 Patient hi       | nzufügen 🥥 Patier | nt löschen 🛛 💾 | 🖁 Neuer Termin 🛛 🔡 N | leue Terminkette | e Patienten suchen            |                            |         |              |          | 9     |
|                    | Nachname          | Vorname        | Telefon              | Mobil            | Adresse                       | Geburtsdatum               |         |              |          |       |
|                    | samedi            | Maria          |                      |                  | Teststraße 34, 12099 Berlin   | 16.03.2022 (               | 10      | L 🔒 🤇        | 200      |       |
|                    | Testa             | Michael        | Patiantan läsahan    |                  |                               | 09.01.2011 (               |         | 1 🗋 C        | 200      |       |
|                    | Test              | Maja           | Fatienten loschen    |                  | Teststraße 44 10247 Rerlin    | 01 0 997 (                 | 💼 🔡 🖥   |              | 200      |       |
|                    | Test              | Paul           | 2 Vvollen Sie        | e den aktuellen  | Patienten wirklich loschen?   | 988 (                      | 10      |              | 200      |       |
|                    | Test              | Greta          | 4                    |                  |                               |                            | 10      |              | 200      |       |
| $\bigtriangledown$ | Testerin          | Petra          |                      | Ja               | Nein                          | 01.01.19 <mark>75 (</mark> | 10      | <b>:</b> 🗋 C | 200      |       |
|                    | Норре             | Felix          |                      |                  | Rigaerstraße 44, 10247 Berlin |                            | 20 4    | L 🗋 🤇        | 200      |       |
|                    | Test              | Maja           | +49302123            | +49176122        | Teststraße 44, 10247 Berlin   | 10.05.1966 ( 🔄             | 3 🗈 🐯 🕯 | L 🗋 🤇        | 200      |       |
|                    | Testpatientin     | samedi         | +49302123            |                  | Teststraße 44, 12099 Berlin   | 29.11.1966 (               | 💼 🔡 🖁   | L 🗋 🤇        | 200      |       |
|                    | Philipp           | Kränklich      | +49302123            |                  | Teststraße 44, 10247 Berlin   | 13.09.1989 (               | 💼 🐯 🕻   |              | 200      |       |
|                    | Glücklich         | Berta          | +49 (030) 2          |                  | Teststraße 44, 10247 Berlin   | 08.07.1994 (               | 💼 🔡 🖁   | L 🗋 🤇        | 200      |       |
|                    | Ehrlich           | Julia          |                      |                  | Rigaerstraße 44, 10247 Berlin | 24.06.1993 (               | 10 4    |              | 200      | )     |
|                    | Winter            | Klaus          |                      |                  |                               | 02.02.1958 (               |         |              | 200      |       |
| 🚺 🖣 Se             | ite 1 von 1 🗼     | ▶   2          |                      |                  |                               |                            | E       | inträge 1    | bis 21 v | on 21 |

Abbildung 28: Bestätigung "Patienten löschen"

# 4. Terminübersicht & Terminbuchungen ausgewählter Patient\*innen

### Terminübersicht

Über die Registerkarte "**Patienten**" gelangen Sie in die samedi-Patientendatenbank, in der Sie eine Auflistung aller bereits vorhandenen Patienten einsehen können. Klicken Sie dazu per Doppelklick auf einen Patienten und öffnen den Unterreiter **"Termine**".

Es werden Ihnen in **schwarz zukünftige** und in **grau vergangene Termine** angezeigt. Handelt es sich um eine

2

- a) Interne Terminbuchung (verfügt der Termin über kein Symbol)
- b) **Zuweiser-Terminbuchung** ist diese entsprechend gekennzeichnet:
- c) **Online-Terminbuchung** ist diese entsprechend gekennzeichnet:
- d) Video-Sprechstunde ist diese entsprechend gekennzeichnet:

| 🛑 samedi 🕼 s           | itartseite 런 Kalender                                          | 🖹 Formula      | re 🖂 Nachrichten      | <u>∣≕</u> Statistik | R≡ Patienten       | Mehr $\sim$      | Ĉ          | Q     | Ē          | 8       |  |  |  |  |
|------------------------|----------------------------------------------------------------|----------------|-----------------------|---------------------|--------------------|------------------|------------|-------|------------|---------|--|--|--|--|
| Patienten Eingehend    | de Zuweisungen Ausgeh                                          | nende Zuweisur | ngen Duplikate finden | samedi, Mari        | a (16.03.2022)     | ×                |            |       |            |         |  |  |  |  |
| Stammdaten Fälle       | Termine Nachrichten                                            | Einstellung    | gen                   |                     |                    |                  |            |       |            |         |  |  |  |  |
| 📆 Termin 🛛 🔡 Neue Terr | 🚼 Termin 🔚 Neue Terminkette 🔬 Zuweisung 📄 Terminzettel drucken |                |                       |                     |                    |                  |            |       |            |         |  |  |  |  |
|                        | Datum                                                          | Uhrzeit        | Institution           |                     | Terminart          |                  |            |       |            |         |  |  |  |  |
|                        | 19. Mai 2022                                                   | 09:00 Uhr      |                       |                     | Allergiesprech     | nstunde Desensit | oiliserung | i i   | 0          | •       |  |  |  |  |
| 2                      | 31. März 2022                                                  | 08:00 Uhr      |                       |                     | OP-Eingriff - [    | Dr. med. Sorglos |            |       | >          |         |  |  |  |  |
| 2                      | 24. März 2022                                                  | 09:00 Uhr      |                       |                     | OP-Eingriff - [    | Dr. med. Sorglos |            |       |            |         |  |  |  |  |
| 2                      | 23. März 2022                                                  | 08:35 Uhr      |                       |                     | OP-Eingriff - [    | Dr. med. Sorglos |            |       | 5          |         |  |  |  |  |
|                        |                                                                |                |                       |                     |                    |                  |            |       |            |         |  |  |  |  |
|                        |                                                                |                |                       |                     |                    |                  |            |       |            |         |  |  |  |  |
|                        |                                                                |                |                       |                     |                    |                  |            |       |            |         |  |  |  |  |
|                        |                                                                |                |                       |                     |                    |                  |            |       |            |         |  |  |  |  |
|                        |                                                                |                |                       |                     |                    |                  |            |       |            |         |  |  |  |  |
|                        |                                                                |                |                       |                     |                    |                  |            |       |            |         |  |  |  |  |
|                        |                                                                |                |                       |                     |                    |                  |            |       |            |         |  |  |  |  |
|                        |                                                                |                |                       |                     |                    |                  |            |       |            |         |  |  |  |  |
| Von                    | 1 🕨 🕅 🧶 🔒                                                      |                |                       | ● Alle ○ Termir     | ne in eigener Inst | itution O Zuwei  | sungen zu  | ander | en Institu | utionen |  |  |  |  |

Abbildung 29: Interne- und Zuweiser-Termine

| <b>samedi</b> 💮 Startseite 📋 Kalender    | 🛢 Formulare 🖂 Nachrichten 🔳 Statistik             | <mark>∎Patienten</mark> Mehr ~ ♀ ♀                                        |
|------------------------------------------|---------------------------------------------------|---------------------------------------------------------------------------|
| Patienten Eingehende Zuweisungen Ausgeh  | ende Zuweisungen Duplikate finden Samedi, Test (0 | )2.04.1953) 🕱                                                             |
| Stammdaten Fälle Patientenformulare Te   | ermine Nachrichten Einstellungen                  |                                                                           |
| 📸 Termin  🛗 Neue Terminkette 🔬 Zuweisung |                                                   | 📇 Terminzettel drucken                                                    |
| Datum                                    | Uhrzeit Institution                               | Terminart                                                                 |
| (a) 08. Dezember 2021                    | 09:00 Uhr                                         | Pricktest Dr. med. Sorglos                                                |
| 68. Dezember 2021                        | 08:00 Uhr                                         | Allergiesprechstunde Desensibiliserung                                    |
| (a) 13. August 2021                      | 08:00 Uhr                                         | Privatsprechstunde                                                        |
| 10. August 2021                          | 08:00 Uhr                                         | Allergiesprechstunde Abklärung                                            |
| 02. Juli 2021                            | 12:05 Uhr                                         | Allergiesprechstunde Desensibilisierung                                   |
| 02. Juli 2021                            | 11:35 Uhr                                         | Allergiesprechstunde Desensibilisierung                                   |
| 02. Juli 2021                            | 11:00 Uhr                                         | Allergiesprechstunde Abklärung                                            |
| 01. Juli 2021                            | 15:40 Uhr                                         | Allergiesprechstunde Desensibilisierung                                   |
| 01. Juli 2021                            | 11:25 Uhr                                         | Allergiesprechstunde Abklärung                                            |
| 🍥 🔳 22. Juni 2021                        | 08:00 Uhr                                         | Videosprechstunde                                                         |
| 03. Juni 2021                            | 09:20 Uhr                                         | BioNTech - Erstimpfung                                                    |
|                                          |                                                   |                                                                           |
| 📢 🖣 Seite 🚺 von 1 🕨 🕅 ಿ 🖨                | Alle O Termine                                    | in eigener Institution $^{\bigcirc}$ Zuweisungen zu anderen Institutionen |

Abbildung 30: Online- und Videosprechstunden-Termine

Über das Kalendersymbol können Sie sich den Termin in Ihrem samedi-Kalender (Kalender-Registerkarte) anzeigen lassen (vgl. Abbildung 32 - S. 24) und zukünftige Termine können entweder bearbeitet (Stift-Symbol) (vgl. Abbildung 33 - S. 25) oder abgesagt werden (roter Kreis) (vgl. Abbildung 34 - S. 26):

| <b>de samedi</b> 💮 Startseite 📋 Kalender   | 🖹 Formular     | re 🖂 Nachrichten     | l <u>≕</u> Statistik | Ջ≡Patienten       | Mehr $\sim$      | ¢          | Ð      | Ē          | 0       |
|--------------------------------------------|----------------|----------------------|----------------------|-------------------|------------------|------------|--------|------------|---------|
| Patienten Eingehende Zuweisungen Ausgel    | nende Zuweisun | gen Duplikate finden | samedi, Maria        | a (16.03.2022)    | ×                |            |        |            |         |
| Stammdaten Fälle Termine Nachrichter       | Einstellung    | en                   |                      |                   |                  |            |        |            |         |
| 📆 Termin  🛗 Neue Terminkette 🛛 🚕 Zuweisung |                |                      |                      |                   |                  |            | Termin | zettel dru | ucken   |
| Datum                                      | Uhrzeit        | Institution          |                      | Terminart         |                  |            |        |            |         |
| 19. Mai 2022                               | 09:00 Uhr      |                      |                      | Allergiespred     | chstunde Desensi | biliserung | i i    | i 🖉 🤅      | >       |
| al. März 2022                              | 08:00 Uhr      |                      |                      | OP-Eingriff -     | Dr. med. Sorglos |            |        | 5          |         |
| 🍰 24. März 2022                            | 09:00 Uhr      |                      |                      | OP-Eingriff -     | Dr. med. Sorglos |            |        | \$         |         |
| 23. März 2022                              | 08:35 Uhr      |                      |                      | OP-Eingriff -     | Dr. med. Sorglos |            |        | 5          |         |
|                                            |                |                      |                      |                   |                  |            |        |            |         |
|                                            |                |                      |                      |                   |                  |            |        |            |         |
|                                            |                |                      |                      |                   |                  |            |        |            |         |
|                                            |                |                      |                      |                   |                  |            |        |            |         |
|                                            |                |                      |                      |                   |                  |            |        |            |         |
|                                            |                |                      |                      |                   |                  |            |        |            |         |
|                                            |                |                      |                      |                   |                  |            |        |            |         |
|                                            |                |                      |                      |                   |                  |            |        |            |         |
| 🛛 🔄 Seite 1 von 1 🕨 🕅 ಿ 🔒                  |                |                      | ● Alle ○ Termir      | ne in eigener Ins |                  | isungen zu | ander  | en Institu | itionen |

Abbildung 31: Terminbearbeitungsmöglichkeiten

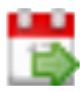

## Termin im Kalener anzeigen:

| 🛑 samedi 🙃 Startseite | 🗮 Kalender                                                  | Lill Statistik  | Meh                    | r ~                    |       |       | Ĺ       | Ĵ    | Ŕ  | 3    | Ē    | 3     | @        | Q  |
|-----------------------|-------------------------------------------------------------|-----------------|------------------------|------------------------|-------|-------|---------|------|----|------|------|-------|----------|----|
| ŵ                     | Donnerstag 19. Mai 2022 KW 20                               |                 | <                      | Mai 20                 | )22 🗸 | ,     | 11      | .5.  |    | Juni | 2022 | ~     |          | >  |
|                       |                                                             |                 | M D                    | M D                    | F     | s     | s       | М    | D  | м    | D    | F     | s        | S  |
| Dr. med. Sorglos      | <ul> <li>Dr. med. Praktisch</li> </ul>                      | <b>*</b> 10     |                        |                        |       |       | 1       |      |    | 1    | 2    | 3     | 4        | 5  |
| 40                    |                                                             | 40 45           | 2 3                    | 4 5                    | 6     | 7     | 8       | 6    | 7  | 8    | 9    | 10    | 11       | 12 |
| 50<br>55              |                                                             | 50              | 9 10                   | 11 12                  | 13    | 14    | 15      | 13   | 14 | 15   | 16   | 17    | 18       | 19 |
| 09                    | samedi, Maria; Allergiesprechstunde Desensibilise<br>00:10: | erung; 09       | 16 17                  | 18 <b>19</b>           | 20    | 21    | 22      | 20   | 21 | 22   | 23   | 24    | 25       | 26 |
| 10                    |                                                             | 10              | 23 24                  | 25 26                  | 27    | 28    | 29      | 27   | 28 | 29   | 30   |       | 2        | 3  |
| 20                    |                                                             | 20              | 30 31                  |                        |       | 4     | 5       |      |    |      |      |       | 9        |    |
| 25<br>30              |                                                             | 25<br>30        |                        | 🕄 Te                   | rmin  | 1     |         |      | 6  | Te   | rmin | kette | •        |    |
| 35                    |                                                             | 35              |                        |                        |       |       |         |      |    |      |      |       |          |    |
| 45                    |                                                             | 45              | දිං                    | <b></b>                | õ     | จ้    | Ċ       | χ,   |    |      |      |       |          |    |
| 55                    |                                                             | 55              | samedi, I<br>Do. 19.05 | Maria (16<br>.2022 9:0 | 03.20 | )22)  |         |      |    |      |      |       |          | i  |
| 05                    |                                                             | 05              | Allergiesp             | rechstun               | de De | sensi | biliser | rung |    |      |      |       | <u> </u> | -  |
| 10                    |                                                             | 10<br>• 15      | Testa, Mic             | chael (09.             | 01.20 | 21)   |         |      |    |      |      |       | 10       | ٠  |
| 20 4                  |                                                             | <sup>2</sup> 20 | Test, Maja             | a (01.01.1             | 997)  |       |         |      |    |      |      |       | 10       | ٠  |
| 🛱 🛱 🛱 🛱 🛱             | Q Terminsuche (Patient, Geburtsdatum, Terminart)            | <b></b>         | Test, Pau              | (16.03.1               | 988)  |       |         |      |    |      |      | _     | 6        | ۰. |
|                       |                                                             |                 | (                      |                        |       |       |         |      |    |      |      |       |          | •  |

Abbildung 32: Terminanzeige

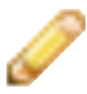

## Termin bearbeiten / verschieben:

| 🛑 samedi         | ☆ Startseite 🛛 📛 Kalen    | der 🗎 Form     | nulare 🖂 Na      | chrichten | l≞ Statistik         | R≣P     | atienten      | Mehr       |                           | Ĉ                      | Q              | Ē       | 8        |
|------------------|---------------------------|----------------|------------------|-----------|----------------------|---------|---------------|------------|---------------------------|------------------------|----------------|---------|----------|
| Patienten Eingeh | ende Zuweisungen Ausgehen | de Zuweisungen | Duplikate finden | samedi, I | Maria (16.03.2022) 🖲 | 0       | Termin        | bearbeiten | ×                         |                        |                |         |          |
| Stammdaten Fälle | e Termine Nachrichten     | Einstellungen  |                  |           |                      |         | 1             | r med Pr   | aktisch S                 | andra                  |                |         |          |
| 🚼 Termin 🔡 Neue  | Terminkette 🛛 🔬 Zuweisung |                |                  |           |                      |         | 1.            | . mea. Ph  | aktison, o                | anura                  |                |         | <u> </u> |
|                  | Datum                     | Uhrzeit        | Institution      |           |                      | Te      | <b>2</b> . sa | amedi, Ma  | ria (16.03                | .2022)                 |                |         |          |
|                  | 19. Mai 2022              | 09:00 Uhr      |                  |           |                      | AI      | _             |            |                           |                        |                |         |          |
| 2                | 31. März 2022             | 08:00 Uhr      |                  |           |                      | 0       | Fra           | usamed     | li Maria                  | (16.03.2               | 022 0)         |         |          |
| <u></u>          | 24. März 2022             | 09:00 Uhr      |                  |           |                      | 0       |               |            | ii, maria                 | (10.00.2               | 022, 0)        |         |          |
| <u></u>          | 23. März 2022             | 08:35 Uhr      |                  |           |                      | 0       | <u>8</u> =    |            |                           |                        |                |         | - 10     |
|                  |                           |                |                  |           |                      |         |               | PatNr.     | keine                     |                        |                |         |          |
|                  |                           |                |                  |           |                      |         |               | Email      | keine                     |                        |                |         |          |
|                  |                           |                |                  |           |                      |         |               | Telefon    | keine                     |                        |                |         |          |
|                  |                           |                |                  |           |                      |         |               | Mobil      | keine                     |                        |                |         |          |
|                  |                           |                |                  |           |                      |         | Ver           | sicherung  | G public                  |                        |                |         |          |
|                  |                           |                |                  |           |                      |         |               | Vers-Nr.   | keine                     |                        |                |         |          |
|                  |                           |                |                  |           |                      |         |               | Adresse    | Teststraße                | 34, 120                | 99, Berlir     | n       |          |
|                  |                           |                |                  |           |                      |         | K             | ommentar   | keine                     |                        |                |         |          |
|                  |                           |                |                  |           |                      |         | L             | .etzte 🖻   | OP-Eingrif                | f - Dr. me             | ed. Sorgle     | os (OP) |          |
|                  |                           |                |                  |           |                      |         | Nä            | chste 🖻    | Allergiespr<br>Desensibil | rechstund<br>iseruna ( | de<br>Dr. med. |         | *        |
|                  |                           |                |                  |           |                      |         | 15            | 3)         | n                         | T                      | ĩ              | ×       |          |
| Seite 1          | von 1 🕨 🕅 ಿ 🔒             |                |                  |           | م (                  | lle O 1 |               | 9          | 5                         |                        | و              |         |          |

Abbildung 33: Terminverschiebung

# Tipp-Terminbuchung:

## Zur Anleitung der Basics rund um die interne Terminbuchung

B https://www.samedi.com/assets/Customer-Care/Die\_Basics\_rund\_um\_Ihre\_interne\_Terminbuchung.pdf

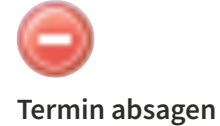

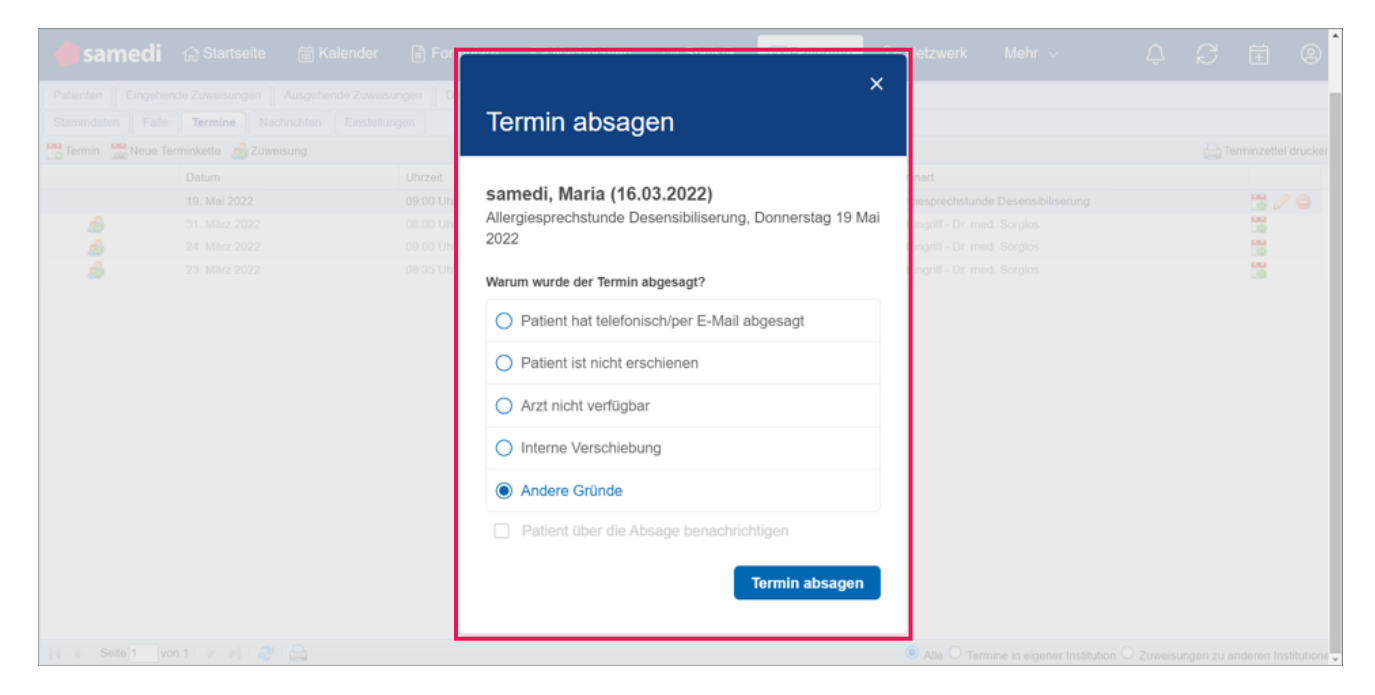

Abbildung 34: Terminabsage

## Terminbuchung - Neuer Termin & Neue Terminkette

Um einen neuen Termin für einen Ihrer Patienten zu vergeben, klicken Sie auf **"neuer Termin"**, damit sich die Terminbuchungs-Maske öffnet

| <b>e</b> same | edi 🏠 Startseite | e 📋 Kalender      | Formulare       | Nachrich         | ten 📃 Statistik 🕅 🖭 Patie     | enten Mehr ~   | ¢     | Ð      | Ē       | 9        |
|---------------|------------------|-------------------|-----------------|------------------|-------------------------------|----------------|-------|--------|---------|----------|
| Patienten     | Eingehende Zuwe  | eisungen Ausgeh   | nende Zuweisung | jen Duplikate    | finden                        |                |       |        |         |          |
| Patient hi    | nzufügen 🥥 Patie | nt löschen 🛛 🕂 Ne | uer Termin   🔡  | Neue Terminkette | e Patienten suchen            |                |       |        |         | P        |
|               | Nachname         | Vorname           | Telefon         | Mobil            | Adresse                       | Geburtsdatum   |       |        |         |          |
| ,             | samedi           | Maria             |                 |                  | Teststraße 34, 12099 Berlin   | 16.03.2022 (   |       | 0      | Q 🖉     | <b>O</b> |
|               | Testa            | Michael           |                 |                  |                               | 09.01.2021 (   | 10 G  |        | Q 🖉     | 0        |
|               | Test             | Maja              | +49 (030) 2     |                  | Teststraße 44, 10247 Berlin   | 01.01.1997 (   | 💼 📅 👼 |        | Q 🖉     | 0        |
|               | Test             | Paul              |                 |                  |                               | 16.03.1988 (   | 10 6  |        | Q 🖉     | 0        |
|               | Test             | Greta             |                 |                  |                               | 01.01.1990 (   | 10 G  |        | Q 🖉     | 0        |
| 9             | Testerin         | Petra             |                 |                  |                               | 01.01.1975 (   | 10 6  |        | Q 🖉     | 0        |
|               | Hoppe            | Felix             |                 |                  | Rigaerstraße 44, 10247 Berlin | 24.03.1980 (   | 10 6  | Î      | Q 🖉     | 0        |
|               | Test             | Maja              | +49302123       | +49176122        | Teststraße 44, 10247 Berlin   | 10.05.1966 ( 🖂 | 🖪 🖪 🖉 | Î      | Q 🖉     | 0        |
|               | Testpatientin    | samedi            | +49302123       |                  | Teststraße 44, 12099 Berlin   | 29.11.1966 (   | 🖪 🗒 🖉 |        | Q 🖉     | 0        |
|               | Philipp          | Kränklich         | +49302123       |                  | Teststraße 44, 10247 Berlin   | 13.09.1989 (   | 🖪 🗒 🖉 |        | Q 🖉     | 0        |
|               | Glücklich        | Berta             | +49 (030) 2     |                  | Teststraße 44, 10247 Berlin   | 08.07.1994 (   | 🖪 🗒 🖉 | Î      | Q 🖉     | 0        |
|               | Ehrlich          | Julia             |                 |                  | Rigaerstraße 44, 10247 Berlin | 24.06.1993 (   | 10 G  | Î      | Q 🖉     | 0        |
|               | Winter           | Klaus             |                 |                  |                               | 02.02.1958 (   | 10 46 |        | Q 🖉     | Ο.       |
| 4 4 Se        | ite 1 von 1 🗼    | ▶   2             |                 |                  |                               |                | Ei    | nträge | 1 bis 2 | 1 von 21 |

Abbildung 35: Terminbuchung "Neuer Termin" & "Neue Terminkette"

Alternativ können Sie in der Zeile des entsprechenden Patienten auch auf das Kalender-Symbol 🛗 oder das Terminketten-Symbol 🔛 klicken.

## Tipp-Terminbuchung:

Zur Anleitung der Basics rund um die interne Terminbuchung
https://www.samedi.com/assets/Customer-Care/Die\_Basics\_rund\_um\_Ihre\_interne\_Terminbuchung.pdf

# 5. Patientenbenachrichtigungen

Aus der Patientendatenbank heraus können Sie Ihren Patient\*innen E-Mail und/oder SMS-Benachrichtigungen schicken (vgl. S.5 und S. 6).

## (!) Hinweis

Aufgrund der End-zu-End-Verschlüsselung ist der Benachrichtigungsversand per E-Mail nur für Patient\*innen mit samedi-Patienten-Konto möglich. SMS-Benachrichtigungen sind hingegen für Patient\*innen mit einer vorhandenen sowie Mobilfunknummer sowie Einwilligung möglich.

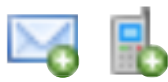

| esam      | edi 🎧 Startseite | e 📋 Kalender      | Formulare      | Nachrich         | iten ⊫ Statistik 😰 Patie      | enten Mehr   | ~ L   | 7 4      | 3      | Ē       | 8      |
|-----------|------------------|-------------------|----------------|------------------|-------------------------------|--------------|-------|----------|--------|---------|--------|
| Patienten | Eingehende Zuwe  | eisungen Ausgeh   | ende Zuweisung | en Duplikate     | finden                        |              |       |          |        |         |        |
| Patient h | ninzufügen       | nt löschen 🛛 🕂 Ne | uer Termin  🔡  | Neue Terminkette | e Patienten suchen            |              |       |          |        |         | 2      |
|           | Nachname         | Vorname           | Telefon        | Mobil            | Adresse                       | Geburtsdatum |       |          |        |         |        |
|           | samedi           | Maria             |                |                  | Teststraße 34, 12099 Berlin   | 16.03.2022 ( |       | <b>1</b> | Q      | 0       | )      |
|           | Testa            | Michael           |                |                  |                               | 09.01.2021 ( | 10    | <b>1</b> | ] 🔍    | 0       | •      |
|           | Test             | Maja              | +49 (030) 2    |                  | Teststraße 44, 10247 Berlin   | 01.01.1997 ( | 🗈 🖪   | <b>.</b> | ] 🔍    | 0       |        |
|           | Test             | Paul              |                |                  |                               | 16.03.1988 ( | 10    | <b>.</b> |        | 0       | •      |
|           | Test             | Greta             |                |                  |                               | 01.01.1990 ( | 10    | <b>.</b> | ] 🔍    | 0       | )      |
| Q         | Testerin         | Petra             |                |                  |                               | 01.01.1975 ( | 10    | <b>1</b> | ] 🔍    | 0       | •      |
|           | Норре            | Felix             |                |                  | Rigaerstraße 44, 10247 Berlin | 24.03.1980 ( | 10    | <b>1</b> | ] 🔍    | 0       | )      |
|           | Test             | Maja              | +49302123      | +49176122        | Teststraße 44, 10247 Berlin   | 10.05.1966 ( | 🖂 🖪 📆 | <b>1</b> |        | 0       |        |
|           | Testpatientin    | samedi            | +49302123      |                  | Teststraße 44, 12099 Berlin   | 29.11.1966 ( | 1     | <b>1</b> | ] 🔍    | 0       | •      |
|           | Philipp          | Kränklich         | +49302123      |                  | Teststraße 44, 10247 Berlin   | 13.09.1989 ( | 🗈 🖪   | <b>.</b> | ] 🔍    | 0       | •      |
|           | Glücklich        | Berta             | +49 (030) 2    |                  | Teststraße 44, 10247 Berlin   | 08.07.1994 ( | 🗈 🖪   | <b>.</b> | ] 🔍    | 0       |        |
|           | Ehrlich          | Julia             |                |                  | Rigaerstraße 44, 10247 Berlin | 24.06.1993 ( | 10    | <b>1</b> |        | 0       | •      |
|           | Winter           | Klaus             |                |                  |                               | 02.02.1958 ( | 10    | <b>1</b> | ] 🔍    | 0       |        |
| 4 4 S     | eite 1 von 1 🗼   | M 🛛 🥹             |                |                  |                               |              |       | Einträ   | ge 1 b | is 21 v | von 21 |

Abbildung 36: Patientenbenachrichtigung

Wählen Sie zunächst einen (oder mehrere) Patient\*innen aus, welche diese Mail erhalten sollen, geben Sie einen Betreff ein und tragen Sie Ihren gewünschten Benachrichtigungstext ein. Fügen Sie außerdem, wenn gewünscht auch einen Anhang (von max. 1 MB) hinzu. Abschließend klicken Sie auf "**Senden**".

| esame      | edi 🏠 Startseite  | e 📋 Kalender      | E Formulare    | Nachrict        | nten 📃 Statistik   | k <sup>ເ</sup> ⊠Patienten Mehr ∨ . ↓ . ↓ ↓ ↓ ♦ |
|------------|-------------------|-------------------|----------------|-----------------|--------------------|------------------------------------------------|
| Patienten  | Eingehende Zuwe   | eisungen Ausgeh   | ende Zuweisung | jen Duplikate   | finden             | Neue Nachricht                                 |
| Patient hi | inzufügen 🤤 Patie | nt löschen 🛛 🕂 Ne | uerTermin  🔡   | Neue Terminkett | e Patienter        | Test, Maja (10.05.1966) 🗙 🗙 👽                  |
|            | Nachname          | Vorname           | Telefon        | Mobil           | Adresse            | Betreff                                        |
|            | samedi            | Maria             |                |                 | Teststraße 34, 120 |                                                |
|            | Testa             | Michael           |                |                 |                    | BIU 🎯                                          |
|            | Test              | Maja              | +49 (030) 2    |                 | Teststraße 44, 102 | ·                                              |
|            | Test              | Paul              |                |                 |                    |                                                |
|            | Test              | Greta             |                |                 |                    |                                                |
| Q          | Testerin          | Petra             |                |                 |                    |                                                |
|            | Hoppe             | Felix             |                |                 | Rigaerstraße 44,   |                                                |
|            | Test              | Maja              | +49302123      | +49176122       | Teststraße 44, 102 |                                                |
|            | Testpatientin     | samedi            | +49302123      |                 | Teststraße 44, 120 | PDF oder Bild anhängen (max. 1 MB)             |
|            | Philipp           | Kränklich         | +49302123      |                 | Teststraße 44, 102 |                                                |
|            | Glücklich         | Berta             | +49 (030) 2    |                 | Teststraße 44, 102 |                                                |
|            | Ehrlich           | Julia             |                |                 | Rigaerstraße 44,   |                                                |
|            | Winter            | Klaus             |                |                 |                    |                                                |
| 4 4   Se   | eite 1 von 1 🗼    | ▶   2             |                |                 |                    | Senden Senden                                  |

Abbildung 37: Mailbenachrichtigung - samedi-Patient

## (!) Hinweis

Sie haben die Möglichkeit, eine SMS und/oder Mail an mehrere Patient\*innen – mit einem samedi-Patientenkonto – zu verschicken. Klicken Sie dazu auf die Pfeiltaste:

| <b>e</b> sarr | nedi 💮 Startseite    | e 📋 Kalender       | Formulare       | Nachrick        | nten l≘ Statistik  | R≣ Patienten      | Mehr $\sim$    | ¢         | 32       | Ē       | 8   |
|---------------|----------------------|--------------------|-----------------|-----------------|--------------------|-------------------|----------------|-----------|----------|---------|-----|
| Patienten     | Eingehende Zuw       | eisungen Ausgel    | hende Zuweisung | jen Duplikate   | e finden           | Neue Nachricht    | ×              |           |          |         |     |
| Patient       | hinzufügen   🤤 Patie | ent löschen 🛛 🚼 Ne | euer Termin   🔡 | Neue Terminkett | e Patienter        | Test, Maja (10.0  | 05.1966)×      |           |          | ×       | 7   |
|               | Nachname             | Vorname            | Telefon         | Mobil           | Adresse            | Kind, Testpatient | (19.04.2020)   |           |          |         | -   |
|               | Test                 | Maja               | +49302123       | +49176122       | Teststraße 44, 102 | Patient, Petra (1 | 7.01.1993)     |           |          |         |     |
|               | samedi               | Maria              |                 |                 | Teststraße 34, 120 | Samedi, Test (02  | .04.1953)      |           |          |         |     |
|               | Testa                | Michael            |                 |                 |                    |                   |                |           |          |         | 1   |
|               | Test                 | Maja               | +49 (030) 2     |                 | Teststraße 44, 102 |                   |                |           |          |         |     |
|               | Test                 | Paul               |                 |                 |                    |                   |                |           |          |         |     |
|               | Test                 | Greta              |                 |                 |                    |                   |                |           |          |         |     |
| 9             | Testerin             | Petra              |                 |                 |                    |                   |                |           |          |         |     |
|               | Hoppe                | Felix              |                 |                 | Rigaerstraße 44, 1 |                   |                |           |          |         |     |
|               | Testpatientin        | samedi             | +49302123       |                 | Teststraße 44, 120 | PDF oder Bil      | d anhängen (ma | ax. 1 MB) |          |         |     |
|               | Philipp              | Kränklich          | +49302123       |                 | Teststraße 44, 102 |                   |                |           |          |         |     |
|               | Glücklich            | Berta              | +49 (030) 2     |                 | Teststraße 44, 102 |                   |                |           |          |         |     |
|               | Ehrlich              | Julia              |                 |                 | Rigaerstraße 44, 1 |                   |                |           |          |         |     |
|               | Winter               | Klaus              |                 |                 |                    |                   |                | Condo     |          | Abbrook | han |
| <b>4</b> 4 5  | Seite 1 von 1 🗼      | N   2              |                 |                 |                    |                   |                | Sender    | <u> </u> | Appleci | Ien |

Abbildung 38: Mailbenachrichtigung - mehrere samedi-Patienten

Außerdem können Sie unter dem Reiter **"Nachrichten"** im jeweiligen Patientenprofil einsehen, welche Terminbenachrichtigung zu welchem Zeitpunkt erhalten wurden:

| <b>den samedi</b>                       | 🖹 Formulare 🛛 Nachrichten          | E Statistik 🗵 Patienten Mehr ∨ Â                  | 8 🗄 8                     |
|-----------------------------------------|------------------------------------|---------------------------------------------------|---------------------------|
| Patienten Eingehende Zuweisungen Ausgeh | nende Zuweisungen Duplikate finden | Patient, Petra (17.01.1993) 😹                     |                           |
| Stammdaten Fälle Patientenformulare Te  | ermine Nachrichten Einstellunger   | n                                                 |                           |
| Neue Nachricht                          | 🥁 Weiterleiten 👻 🔀 Löschen         |                                                   |                           |
| Absender                                | Empfänger                          | Betreff                                           | Datum                     |
| Sorglos, Michael (Praxis Dr. S          | atient, Petra (petra.patient+g     | Terminverzögerung für OP Augenheilkunde           | 08.04.2022                |
| Sorglos, Michael (Praxis Dr. S          | atient, Petra (petra.patient+g     | Terminbestätigung für OP Augenheilkunde           | 08.04.2022                |
| Sorglos, Michael (Praxis Dr. S          | atient, Petra (petra.patient+g     | Termin-Feedback von Dr. med. Sorglos, Michael     | 28.02.2022                |
| Sorglos, Michael (Praxis Dr. S          | atient, Petra (petra.patient+g…    | Terminerinnerung für Akuttermin Dr. med. Sorglos  | 25.02.2022                |
| Sorglos, Michael (Praxis Dr. S          | atient, Petra (petra.patient+g…    | Terminbestätigung für Akuttermin Dr. med. Sorglos | 21.02.2022                |
| Sorglos, Michael (Praxis Dr. S          | atient, Petra (petra.patient+g…    | Termin-Feedback von Dr. med. Praktisch, Sandra    | 06.12.2021                |
| • 🖂 💲 Sorglos, Michael (Praxis Dr. S    | atient, Petra (petra.patient+g     | Termin-Feedback von Dr. med. Praktisch, Sandra    | 26.11.2021                |
| 🞼 🖣 Seite 1 von 1 🕨 🕅 🥭                 | -                                  | Ν                                                 | lachricht 1 bis 11 von 11 |
|                                         | Bitte wählen Sie ei                | ne Nachricht aus                                  | Í                         |
| 4                                       |                                    |                                                   |                           |

Abbildung 39: Nachrichtenüberblick je Patient\*in

## (!) Hinweis

Hier können Sie Patient\*innen mit einem samedi-Konto auch Antwortmitteilungen zusenden, indem Sie auf "Antworten" klicken.

Erfahren Sie **hier** mehr über die samedi-Patientenbenachrichtigungen: https://www.samedi.com/assets/Customer-Care/Patientenbenachrichtigungen\_interaktiv.pdf

# 6. Externe Terminbuchungen (Patienten- und Zuweiserbuchungen)

In der Übersicht Ihrer Patienten gelangen Sie über den Reiter **"Termine"** zu der Übersicht aller internen (durch Ihre Institution) und externer (durch Online-Terminbuchung durch den Patienten bzw. Online-Zuweiser-Buchungen) getätigten Termine des ausgewählten Patienten.

Termine ohne ein Symbol vor der Terminart sind intern von Ihrer Institution vergeben worden, wohingegen das "Globus-Symbol" eine Online-Terminbuchung durch den Patienten und das "Figuren-Symbol" eine Online-Zuweisung kennzeichnen (vgl. Kapitel 4 - S. 22):

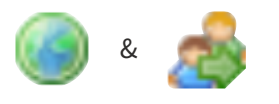

## ) Tipp:

In Ihrem Kalender werden extern gebuchte Termine (Patienten- und Zuweiser-Buchungen) mit einem dickeren Balken auf der rechten Seite angezeigt.

| 🛑 samedi 💮 Startseite 📋 Kalender 🚡 Formulare 🖂 Nachrichten 🗉 Sta          | ıtistik |      | £≣ F  | atien  | ten          | 1     | Mehr |    |     | ¢  |       | C    | Ē     |    | 0   |
|---------------------------------------------------------------------------|---------|------|-------|--------|--------------|-------|------|----|-----|----|-------|------|-------|----|-----|
| 🕸 🗐 Heute < > Donnerstag 24. März 2022 KW                                 | Τ       | <    |       | Mä     | <b>rz</b> 20 | )22 🔪 | ,    | 11 | .5. |    | April | 202  | 2 🗸   |    | >   |
|                                                                           |         | м    | D     | М      | D            | F     | S    | S  | М   | D  | М     | D    | F     | s  | S   |
| Dr. med. Sorglos                                                          |         |      | 1     | 2      | 3            | 4     | 5    | 6  |     |    |       |      | 1     | 2  | 3   |
| 20<br>25 Test, Maja; Ästhetik Beratung; 00:15; 25                         | ;       | 7    | 8     | 9      | 10           | 11    | 12   | 13 | 4   | 5  | 6     | 7    | 8     | 9  | 10  |
| 30<br>35<br>35                                                            | ) .     | 14   | 15    | 16     | 17           | 18    | 19   | 20 | 11  | 12 | 13    | 14   | 15    | 16 | 17  |
| 40 Test, Paul; Hautkrebsvorsorge; 00:15; 40                               |         | 21   | 22    | 23     | 24           | 25    | 26   | 27 | 18  | 19 | 20    | 21   | 22    | 23 | 24  |
| 50 50                                                                     | 5       | 28   | 29    | 30     | 31           |       | 2    | 3  | 25  | 26 | 27    | 28   | 29    |    | 1   |
| 55 55<br>09 Samedi Maria: OP-Fingriff - Dr. med. Sorglos: 02:00: keine 09 |         |      |       |        |              |       | 9    | 10 |     |    |       |      |       | 7  | 8   |
| 05<br>10<br>15                                                            | 5       |      |       | ÷      | Ter          | min   |      |    |     | 60 | Те    | rmir | kette | •  |     |
| 20<br>25<br>25                                                            |         | දු   | Э     | Ē      | ]            | ŝ     | ຄິ   | Ċ  | 2   |    |       |      |       |    |     |
| 30<br>35<br>4                                                             | Т       | est, | Pau   | l (16. | 03.19        | 88)   |      |    |     |    |       |      |       | 10 | ⇒ í |
|                                                                           | Т       | est, | Maja  | (10.   | 05.19        | 66)   |      |    |     |    |       |      |       | 10 | ⇒   |
|                                                                           | S       | ame  | di, N | laria  | (16.0        | 3.202 | 22)  |    |     |    |       |      |       | 10 | ⇒ - |

Abbildung 40: Kennzeichnung extern gebuchter Termine

#### Eingehende und ausgehende Zuweisungen

Unter den Reitern **"Eingehende Zuweisungen"** und **"Ausgehende Zuweisungen"** können Sie alle Terminbuchungen von und zu anderen Institutionen einsehen.

- Eingehende Zuweisungen: Andere Institutionen überweisen Patient\*innen zu Ihnen
- Ausgehende Zuweisungen: Sie überweisen Patient\*innen zu anderen Institutionen

#### () Hinweis

Achten Sie darauf, den Haken bei **"Vergangene Zuweisungen anzeigen"** zu setzen, um vergangene Termine einsehen zu können.

| e same         | d <b>i</b> ⊜Sta | artseite 📋 Kalender  | 🗎 Formulare 🛛 Nad        | chrichten <u>∣</u> ≣ Statistik | RE Patienten Mehr        | ~ Ç B             | Ē        | 8       |
|----------------|-----------------|----------------------|--------------------------|--------------------------------|--------------------------|-------------------|----------|---------|
| Patienten      | Eingehend       | de Zuweisungen Ausge | ehende Zuweisungen Du    | uplikate finden                |                          |                   |          |         |
| 📆 Neuer Term   | in 🦽 Neu        | ue Zuweisung         |                          |                                |                          |                   |          |         |
| Datum          | Uhrzeit         | Patient              | Kommentar                | Terminart                      | Zugewiesen von           | Gebucht am        |          |         |
| 21. April 2022 | 08:00           | Huber, Martin        | Allergieabfrage - intern | OP-Eingriff - Dr. med          | Prof. Dr. Maier, Michael | 23.03.2022 12:25  | 0        |         |
| 14. April 2022 | 08:00           | Huber, Martin        | Allergieabfrage - intern | OP-Eingriff - Dr. med          | Prof. Dr. Maier, Michael | 24.03.2022 12:16  | 0        |         |
| 07. April 2022 | 08:55           | Huber, Martin        | Allergieabfrage - intern | OP-Eingriff - Dr. med          | Prof. Dr. Maier, Michael | 23.03.2022 17:54  | 6        |         |
| 06. April 2022 | 08:00           | Fass, Marta          | Seitenlage - interne- u  | OP-Eingriff - Dr. med          | Dr. Schmidt, Manuel      | 24.03.2022 18:04  | 0        |         |
| 05. April 2022 | 10:00           | Fass, Marta          | Allergieabfrage - intern | OP-Eingriff - Dr. med          | Dr. Schmidt, Manuel      | 24.03.2022 18:03  | 0        | )       |
| 05. April 2022 | 08:00           | Huber, Martin        | Allergieabfrage - intern | OP-Eingriff - Dr. med          | Prof. Dr. Maier, Michael | 29.03.2022 13:51  | 6        |         |
| 31. März 20    | 16:00           | Müller, Sabine       | Allergieabfrage - intern | OP-Eingriff - Dr. med          | Prof. Dr. Maier, Michael | 22.03.2022 16:07  | 0        | )       |
| 31. März 20    | 14:00           | Huber, Martin        | Allergieabfrage - intern | OP-Eingriff - Dr. med          | Prof. Dr. Maier, Michael | 22.03.2022 16:06  | 0        |         |
| 31. März 20    | 10:00           | Müller, Sabine       | Allergieabfrage - intern | OP-Eingriff - Dr. med          | Prof. Dr. Maier, Michael | 22.03.2022 16:39  | 0        |         |
| 31. März 20    | 08:00           | samedi, Maria        | Seitenlage - interne- u  | OP-Eingriff - Dr. med          | Prof. Dr. Maier, Michael | 22.03.2022 16:07  | 0        |         |
| 30. März 20    | 12:00           | Fass, Marta          | Allergieabfrage - intern | OP-Eingriff - Dr. med          | Dr. Schmidt, Manuel      | 24.03.2022 17:56  | 0        | )       |
| 29. März 20    | 15:15           | Huber, Martin        | Allergieabfrage - intern | OP-Eingriff - Dr. med          | Prof. Dr. Maier, Michael | 24.03.2022 17:50  | 0        | )       |
| 29. März 20    | 14:45           | Ehrlich, Julia       | Auf welcher Seite soll   | OP-Eingriff - Dr. med          | Prof. Dr. Maier, Michael | 24.03.2022 17:47  | 6        | ).      |
| 🛛 🖣 🖉 Seite    | e 1 von         | 1 🕨 🕅 😂              |                          |                                |                          | Vergangene Zuweis | ungen ar | nzeigen |

Abbildung 41: Eingehende und ausgehende Zuweiser-Termine

## () Hinweis

Wünschen Sie weitere Informationen und/oder möchten gerne mehr als fünf Zuweiser mit Ihrer Institution verknüpfen, schreiben Sie uns bitte: professional-support@samedi.de

#### Patientensperre

Die Patientensperre bewirkt eine Blockierung von Online-Terminbuchungen bzw. Zuweiser-Buchungen. Um eine solche Sperre vorzunehmen, gehen Sie in der Übersicht eines Patienten zu dem Reiter "Einstellungen" und setzen Sie den Haken bei: "Diesem Patienten die Terminbuchung untersagen".

| esamed                           |                                                                        | 런 Kalender                                                | Formulare                                  | Nachrichten                                     | n <u>∣≕</u> Statistik                   | R≣ Patienten           | Mehr $\sim$     | ¢           | Q      | Ē      | 0    |
|----------------------------------|------------------------------------------------------------------------|-----------------------------------------------------------|--------------------------------------------|-------------------------------------------------|-----------------------------------------|------------------------|-----------------|-------------|--------|--------|------|
| Patienten Ein                    | gehende Zuweisung                                                      | en Ausgehende                                             | e Zuweisungen                              | Duplikate finden                                | Test, Maja (10.05.19                    | 66) 🗶                  |                 |             |        |        |      |
| Stammdaten                       | Fälle Patientenfo                                                      | ormulare Gesur                                            | ndheitsakte Term                           | ine Nachrichten                                 | Einstellungen                           |                        |                 |             |        |        |      |
| Wenn diese Op<br>Bei der Terminv | g untersagen (Anti-<br>ion aktiviert ist, dann<br>ergabe innerhalb der | <b>Spam)</b><br>kann der Patient k<br>Praxis erscheint ei | eine Online-Termine<br>ne Warnung, bevor o | in Ihrer Praxis buche<br>der Termin tatsächlich | en und nicht von Zuv<br>h gebucht wird. | weisern in Ihre Praxis | gebucht werden. |             |        |        |      |
| ☑ Diesem Par<br>Kommentar:       | ienten die Terminbu                                                    | uchung untersage                                          | en                                         |                                                 |                                         |                        |                 |             |        |        |      |
| zu Terminen o                    | ftmals ohne Termin                                                     | absage nicht ers                                          | chienen                                    |                                                 |                                         |                        |                 |             |        |        |      |
|                                  |                                                                        |                                                           |                                            |                                                 |                                         |                        |                 |             |        |        |      |
|                                  |                                                                        |                                                           |                                            |                                                 |                                         |                        |                 |             |        |        |      |
|                                  |                                                                        |                                                           |                                            |                                                 |                                         |                        |                 |             |        |        |      |
|                                  |                                                                        |                                                           |                                            |                                                 |                                         | E Speich               | erm Speiche     | rn & Schlie | eßen [ | Abbred | chen |

Abbildung 42: Patientensperre

## () Hinweis

Wünschen Sie weitere Informationen und/oder möchten gerne mehr als fünf Zuweiser mit Ihrer Institution verknüpfen, schreiben Sie uns bitte: professional-support@samedi.de

|           |                |           | Abmelden              |
|-----------|----------------|-----------|-----------------------|
| Terminart | Zeit auswählen | Anmeldung | 3<br>Termin bestätige |

Abbildung 43: Extern einsehbarer Hinweis bei einer Patientensperre

Gesperrte Patient\*innen haben folgendes Symbol in der Übersicht Ihrer Patientendatenbank:

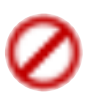

| esar       | <b>nedi</b> ි Starts      | eite 🛗 Kalender 🖺             | Formulare 🖂 Nachric   | hten <u>I.III</u> Statistik | R≣Patienten Mehr ∨            | 4 C 🗄 🤇               | ව     |
|------------|---------------------------|-------------------------------|-----------------------|-----------------------------|-------------------------------|-----------------------|-------|
| Patienten  | Eingehende Zuweisun       | gen Ausgehende Zuweisungen    | Duplikate finden      |                             |                               |                       |       |
| Patient hi | inzufügen 	 🤤 Patient lö: | schen 🛛 📸 Neuer Termin 🛛 🛗 Ne | ue Terminkette        |                             | Patienten suchen              |                       | P     |
|            | Nachname                  | Vorname                       | Telefon               | Mobil                       | Adresse                       | Geburtsdatum          |       |
| 0          | Test                      | Maja                          | +493021230707881      | +4917612221234              | Teststraße 44, 10247 Berlin   | 10.05.1966 (56 Jahre) | î.    |
|            | Patient                   | Petra                         | 01234567890           | +4915141900865              |                               | 17.01.1993 (29 Jahre) |       |
|            | Fass                      | Marta                         |                       |                             | Rigaerstraße 44, 10247 Berlin | 16.03.1994 (28 Jahre) |       |
|            | Fass                      | Marta                         | +493021230707881      | 017672226951                | Rigaerstraße 44, 10247 Berlin | 16.03.1994 (28 Jahre) |       |
| Q          | Testerin                  | Petra                         |                       |                             |                               | 01.01.1975 (47 Jahre) |       |
|            | Test                      | Greta                         |                       |                             |                               | 01.01.1990 (32 Jahre) |       |
|            | Ehrlich                   | Julia                         |                       |                             | Rigaerstraße 44, 10247 Berlin | 24.06.1993 (28 Jahre) |       |
|            | Testa                     | Paul                          |                       | +4915901354014              |                               | 01.01.1978 (44 Jahre) |       |
|            | Testpatientin             | samedi                        | +493021230707881      |                             | Teststraße 44, 12099 Berlin   | 29.11.1966 (55 Jahre) |       |
|            | Glücklich                 | Berta                         | +49 (030) 2123 0707 8 |                             | Teststraße 44, 10247 Berlin   | 08.07.1994 (27 Jahre) |       |
|            | Test                      | Maja                          | +49 (030) 2123 0707 8 |                             | Teststraße 44, 10247 Berlin   | 01.01.1997 (25 Jahre) |       |
|            | Test                      | Paul                          |                       |                             |                               | 16.03.1988 (34 Jahre) |       |
|            | samedi                    | Maria                         |                       |                             | Teststraße 34, 12099 Berlin   | 16.03.2022 (0 Jahre)  |       |
|            | Testa                     | Michael                       |                       |                             |                               | 09.01.2021 (1 Jahre)  | - 1   |
|            | Hoppe                     | Felix                         |                       |                             | Rigaerstraße 44, 10247 Berlin | 24.03.1980 (42 Jahre) |       |
|            | Philipp                   | Kränklich                     | +493021230707881      |                             | Teststraße 44, 10247 Berlin   | 13.09.1989 (32 Jahre) |       |
|            | Winter                    | Klaus                         |                       |                             |                               | 02.02.1958 (64 Jahre) |       |
|            | Müller                    | Sabine                        | 0302123 07071         |                             | Teststraße 28, 12156 Berlin   | 22.06.1988 (33 Jahre) |       |
|            | Huber                     | Martin                        | +493021230707881      |                             | Teststraße 44, 3001 Bern      | 11.01.1986 (36 Jahre) |       |
| 4 4   Se   | eite 1 von 1   🕨 🕅        | 2                             |                       |                             |                               | Einträge 1 bis 22 vo  | on 22 |

Abbildung 44: Interne Ansicht eines gesperrten Patienten

## (!) Hinweis

Bei Nutzung eines Kontos mit mehreren Profilen greift die Sperre nur für das von Ihnen gesperrte Familienmitglied:

| A           | Online-Terminbuchung —                                             | Praxis Dr. Sorglos                                                                                                    | DE 🌐                   |
|-------------|--------------------------------------------------------------------|----------------------------------------------------------------------------------------------------|------------------------|
|             |                                                                    |                                                                                                    | Abmelden               |
| Terminart & | Zeit auswählen                                                     | Anmeldung                                                                                                    | 3<br>Termin bestätigen |
| A Di        | ie Terminbuchung kann nicht at<br>enden Sie sich in diesem Fall te | ogeschlossen werden, da besondere Einstellungen seitens der Institution dies verh<br>slefonisch an die ausgewählte Institution. | indern. Bitte          |
| Diese       | r Termin ist für                                                   |                                                                                                    |                        |
| 0           | Robert Schmidt                                                     |                                                                                                    |                        |
| 0           | Testpatient Mutter                                                 |                                                                                                    |                        |
| 0           | Testpatient Kind 2                                                 |                                                                                                    |                        |
| 0           | Testpatient Kind 3                                                 |                                                                                                    |                        |
| 0           | Testpatient Kind 1                                                 |                                                                                                    |                        |
| ۲           | Maja Test                                                          |                                                                                                    |                        |
| 0           | Neues Profil hinzufügen                                            |                                                                                                    |                        |

Abbildung 45: Online-Terminbuchung bzw. Sperre bei mehreren Profilen

## 🕥 Tipp

#### Weitere Infos zu den samedi-Familienkonten

L https://www.samedi.com/assets/Customer-Care/Familienaccounts\_interaktiv.pdf

Auch, wenn sich die Blockierung eher für externe Buchungen eignet, erscheint Ihnen bei der internen Terminbuchung der Hinweis, sofern Sie den Patient\*in gesperrt haben:

| Neuer Termin 🗷                                                                               |                                                                         |                                     |
|----------------------------------------------------------------------------------------------|-------------------------------------------------------------------------|-------------------------------------|
| Termin #1                                                                                    | Für Zuwei                                                               | iser 🕀 🗍                            |
| Eigene Institution                                                                           | 1                                                                       | ~                                   |
| Dr. med. Einfacł                                                                             | ∽ Ästhetik                                                              | Beratur 🗸                           |
| 00:15                                                                                        | × •                                                                     | <b>AD</b>                           |
| 30.05.2022                                                                                   | 16:00                                                                   | 0                                   |
| Der Patient ist für<br>blockiert. Wenn S<br>stimmen Sie der b                                | <sup>.</sup> Terminbuchu<br>Sie diesen Tern<br>Überbuchung :            | ng<br>nin buchen,<br>zu.            |
| Neu: Warnung bei<br>Damit Sie noch lei<br>können, zeigen wir<br>eine Warnung, wer<br>buchen. | Überbuchung<br>chter Termine e<br>r Ihnen ab jetzt<br>nn sie blockierte | rstellen<br>nur noch<br>e Resourcen |
| 🕀 Buchen & Neu                                                                               | ⊘ Buchen                                                                | Abbrechen                           |

Abbildung 46: Interner Hinweis bei gesperrtem Patientenkonto

# 7. Duplikate

Duplikate meinen das doppelte Vorhandensein von Patientendaten in Ihrer samedi-Patientendatenbank. Sobald Patient\*innen online einen Termin buchen wird ein neuer Datensatz erstellt, da die Datensätze aufgrund der Datenverschlüsselung nicht automatisch miteinander verknüpft werden können. Hierfür sollte Ihre samedi-Datenbank regelmäßig nach Duplikaten abgesucht werden.

🔿 Tipp:

Wir empfehlen Ihnen - je nach Kalenderkonfiguration Ihrer Online-Terminbuchungen - eine regelmäßige (ggf. wöchentliche) Duplikatsuche durchzuführen.

Auch bei der internen Erstellung können versehentlich Duplikate angelegt werden. Sie werden darauf hingewiesen und können entscheiden, ob Sie einen neuen Datensatz erstellen möchten oder den ausgewählten (bereits vorhandenen) Patienten aufrufen möchten:

| <b> samedi</b> 🎧 Startseite i Kalender                  | Formulare              | 🖂 Nachrichten             | Lill Statistik       | REPatienten      | Mehr $\sim$ | Ċ,           | $\mathbb{C}$ | Ē      | 2     |
|---------------------------------------------------------|------------------------|---------------------------|----------------------|------------------|-------------|--------------|--------------|--------|-------|
| Patienten Eingehende Zuweisungen Ausgehende Zuweisungen | eisungen Duplikate fin | den Fass, Marta (16.0     | 3.1994) 🗷 Neuer      | Patient 🗷        |             |              |              |        |       |
| Stammdaten                                              | Mögliches Duplikat ge  | funden!                   |                      |                  |             |              |              |        |       |
| Persönliche Information                                 | Es wurde ein mögliche  | es Duplikat gefunden. Wie | möchten Sie fortfahr | ren?             |             |              |              |        |       |
|                                                         | Name                   |                           |                      |                  |             |              |              |        |       |
|                                                         | Fass, Marta (16.03.19  | 94)                       |                      |                  |             |              |              |        |       |
| Anrede*:                                                |                        |                           |                      |                  |             |              |              |        |       |
| Frau                                                    |                        |                           |                      |                  |             |              |              |        |       |
| Nachname*:                                              |                        |                           |                      |                  |             |              |              |        |       |
| Fass                                                    |                        |                           |                      |                  |             |              |              |        |       |
| Geburtsdatum*:                                          |                        |                           |                      |                  |             |              |              |        |       |
| 16.03.1994                                              |                        |                           |                      |                  |             |              |              |        |       |
| Versicherung:                                           |                        |                           |                      |                  |             |              |              |        |       |
| r privat                                                |                        |                           |                      |                  |             |              |              |        |       |
| Kontakt                                                 |                        |                           |                      |                  |             |              |              |        |       |
| Telefon:                                                |                        |                           |                      |                  |             |              |              |        |       |
| +493021230707881                                        |                        |                           |                      |                  |             |              |              |        |       |
| Mobil* (1):                                             | Trotzdem en            | stellen 🔀 Abbrechen       | Ausgewählten I       | Patienten nutzen |             |              |              |        |       |
|                                                         |                        | devn                      | uli@samedi.de        |                  |             |              |              |        |       |
|                                                         |                        |                           |                      |                  |             |              |              |        | *     |
|                                                         |                        |                           |                      |                  |             | peichern & S |              | 🔀 Abbr | echen |

Abbildung 47: Mögliches Duplikat

| <b>e</b> samedi                                                                                                    | 1 Startseite       | 🛱 Kalender                                                                                             | Formulare           | Nachrichten        | l≞ Statistik                                                                                                    | Real Patienten                                                                                                    | Mehr $\checkmark$                                                                                        | Ĉ                                                            | Ð                                                   | Ē                                  | 0     |
|----------------------------------------------------------------------------------------------------|--------------------|----------------------------------------------------------------------------------------------------|---------------------|--------------------|----------------------------------------------------------------------------------------------------|----------------------------------------------------------------------------------------------------|----------------------------------------------------------------------------------------------------|--------------------------------------------------------------|-----------------------------------------------------|------------------------------------|-------|
| Patienten Eingeher                                                                                                    | nde Zuweisungen    | Ausgehende Zuweisur                                                                                    | ngen Duplikate find | en Fass, Marta (16 | .03.1994) 🗷                                                                                                    |                                                                                                    |                                                                                                    |                                                              |                                                     |                                    |       |
| Stammdaten Fälle                                                                                                    | Gesundheitsakte    | Termine Nach                                                                                           | richten Einstellung | en                 |                                                                                                    |                                                                                                    |                                                                                                    |                                                              |                                                     |                                    |       |
| Patientendaten<br>Frau Marta Fass<br>Geburtsdatum:<br>Straße:<br>PLZ / Ort:<br>Versicherung:<br>Telefon:<br>Mobil:<br>E-Mail:<br>1 mögliche | Duplikate gefunden | 16.03.1994 (28 Ja<br>Rigaerstraße 44<br>10247 Berlin<br>P Privat<br>keine<br>keine<br>devnull@samedi.c | ahre)<br>de         |                    | Patienteneinladun<br>Sie können Patiente<br>falls sie noch nicht r<br>elektronischen Gest<br>samedi-Patientenko<br>ausgewählten Patie<br>Patienteneinladu | 9<br>n dazu einladen, ein<br>egistriert sind. Mit di<br>undheitsakte sowie d<br>nto synchronisiert. N<br>nten sind hier zusam | n kostenloses same<br>eser Funktion werd<br>ten Patienten betrei<br>lähere Informatione<br>inmengefasst: | di-Patienten<br>en sämtliche<br>ffende Termi<br>n zur Einlac | konto zu e<br>9 Daten d<br>ine in das<br>lung für d | əröffnen,<br>ər<br>persönlic<br>ən | he    |
|                                                                                                    |                    |                                                                                                    |                     |                    |                                                                                                    | Termin 🔐 Ter                                                                                                    | minkette.)                                                                                               | hen ] 💋 Ba                                                   | earbeiten                                           | Schli                              | ießen |
| Abbildung 48: Sta                                                                                                    | ammdaten; Mö       | gliches Duplika                                                                                        | at                  |                    |                                                                                                    |                                                                                                    |                                                                                                    |                                                              |                                                     |                                    |       |

## (!) Hinweis

Patient\*innen, die Folgetermine mittels Ihres samedi-Kontos durchführen werden als gleichen Datensatz gepflegt, weshalb wir empfehlen, die Online-Terminbuchung via Registrierung anzubieten. Zudem könnten Sie dann auch Buchungsbeschränkungen wie z.B. eine Online-Terminbuchung pro Monat einrichten.

| Einstellung | en                                                             |                                                                                                    |
|-------------|----------------------------------------------------------------|----------------------------------------------------------------------------------------------------|
| •           | Benutzerkonto<br>Persönliche Daten                             | Allgemein Ressourcen Terminarten Terminketten Verfugbarkeiten Kategorien Ansichten Warteliste                                                                                                    |
| ٢           | Institution<br>Anschrift, Kontaktdaten und Team                | Friter zur lerminvergabe: Standard-Farbe für termine:<br>erster freier Termin in jeder Stunde v Türkis 3 v                                                                                                    |
| æ           | Webseite<br>Buchungswidget, Online-Präsenz                     | V Interne Vorlaufzeiten ignorieren "Harte" Versicherungsbeschränkungen (Termine können nur mit passender Versicherung gebucht werden)                                                                                                    |
|             | und Integration in Portale                                     | Online- und Zuweisertermine<br>Terminabsage möglich bis:                                                                                                    |
|             | Offnungszeiten und Urlaubstage                                 | Tage vor termin     Z tage vor termin     Termine ohne Registrierung für ein Patientenkonto buchen (dies gilt für alle Terminarten).                                                                                                    |
|             | Patientenbenachrichtigungen,<br>Vorlagen und Stammdaten        | Filter zur Terminvergabe (Online-Termine): Filter zur Terminvergabe (Zuweiser):<br>alle freien Termine verster freier Termin in jeder Stunde v                                                                                                    |
|             | Netzwerk<br>Verwaltung Zuweiser                                | ekine Einschränkung               nur Termine von Kontakten                 ein Termin pro Patient/Tag               Termine von allen Mitgliedern                                                                                                    |
|             | Nachrichten<br>Benachrichtigungen und weitere<br>Einstellungen | ein Termin pro Patient/Monat     ein Termin pro Patient/Quartal                                                                                                    |
| 2           | Schnittstellen<br>GDT / VDDS Konfiguration                     | Wenn Sie eine individualisierte Buchungs-API verwenden, können Sie über die folgende Einstellung alle samedi-Buchungswidgets auf Ihre eigene Webseite weiterleiten.<br>Haben Sie dese Option aktiviert, können Patienten nicht länger auf das samedi-Buchungswidget (https://termin.samedi.de) zugreifen, da sie direkt auf Ihre eigene Buchungsmaske<br>umgeletet werden. |
| EQ.         | Kontrolle<br>Prüfen Sie Ihr Terminprotokoll                    | Waltarlaitan allar eamadi.Brichurnewidnate aid rliaea IIBI 📭                                                                                                    |

Abbildung 49: Registrierung für ein samedi-Patientenkonto

## Duplikatsuche

Klicken Sie auf "Duplikate finden":

| esam               | edi 💮 Startseite    | e 📋 Kalender      | Formulare      | Nachrich         | nten 🖃 Statistik 🕅 🖭 Patie    | enten Mehr ~   | Ç       | Q       | Ē        | 8      |
|--------------------|---------------------|-------------------|----------------|------------------|-------------------------------|----------------|---------|---------|----------|--------|
| Patienten          | Eingehende Zuwe     | eisungen Ausgeh   | ende Zuweisung | en Duplikate     | finden                        |                |         |         |          |        |
| Patient h          | inzufügen   🤤 Patie | nt löschen 🛛 😁 Ne | uer Termin   🔡 | Neue Terminkette | e Patienten suchen            |                |         |         |          | 9      |
|                    | Nachname            | Vorname           | Telefon        | Mobil            | Adresse                       | Geburtsdatum   |         |         |          |        |
|                    | samedi              | Maria             |                |                  | Teststraße 34, 12099 Berlin   | 16.03.2022 (   | 10      |         | 0        |        |
|                    | Testa               | Michael           |                |                  |                               | 09.01.2021 (   | 10 60   |         | 0        |        |
|                    | Test                | Maja              | +49 (030) 2    |                  | Teststraße 44, 10247 Berlin   | 01.01.1997 (   | 🔒 🔡 🚟   |         | 0        |        |
|                    | Test                | Paul              |                |                  |                               | 16.03.1988 (   | 10 (2)  |         | 0        |        |
|                    | Test                | Greta             |                |                  |                               | 01.01.1990 (   | 10      |         | 0        |        |
| $\bigtriangledown$ | Testerin            | Petra             |                |                  |                               | 01.01.1975 (   | 10 60   |         |          |        |
|                    | Норре               | Felix             |                |                  | Rigaerstraße 44, 10247 Berlin | 24.03.1980 (   | 10 (6)  |         | 0        |        |
|                    | Test                | Maja              | +49302123      | +49176122        | Teststraße 44, 10247 Berlin   | 10.05.1966 ( 🔤 | i 🗈 🖪 📓 |         |          |        |
|                    | Testpatientin       | samedi            | +49302123      |                  | Teststraße 44, 12099 Berlin   | 29.11.1966 (   | 💼 📅 🚟   |         | 0        |        |
|                    | Philipp             | Kränklich         | +49302123      |                  | Teststraße 44, 10247 Berlin   | 13.09.1989 (   | 🔒 📅 🚟   |         | 0        | )      |
|                    | Glücklich           | Berta             | +49 (030) 2    |                  | Teststraße 44, 10247 Berlin   | 08.07.1994 (   | 🔋 🔡 🚟   |         | 0        | )      |
|                    | Ehrlich             | Julia             |                |                  | Rigaerstraße 44, 10247 Berlin | 24.06.1993 (   | 10 (8)  |         |          |        |
|                    | Winter              | Klaus             |                |                  |                               | 02.02.1958 (   | 10 (6)  |         | 0        |        |
| 4 4 Se             | eite 1 von 1 🗼      | 2                 |                |                  |                               |                | Ein     | träge 1 | bis 21 v | /on 21 |

Abbildung 50: Duplikatsuche

Anschließend können Sie sich mittels des Setzens eines Häkchens nur aktuelle Patient\*innen anzeigen lassen. Klicken Sie auf "**Finde Duplikate":** 

| 🛃 Finde Duplikate                    |                                     |                         |                       |     |     |   |
|--------------------------------------|-------------------------------------|-------------------------|-----------------------|-----|-----|---|
|                                      |                                     |                         |                       |     |     |   |
| <b>samedi</b> 💮 Startseite           | 🛱 Kalender 📲 Formulare              | Nachrichten 📃 Statistik | Real Patienten Mehr ~ | ¢ £ | ₿ 🗄 | 8 |
| Patienten Eingehende Zuweisun        | gen Ausgehende Zuweisungen          | Duplikate finden        |                       |     |     |   |
| 🝰 Finde Duplikate 🛛 🗹 Nur aktuelle I | Patienten durchsuchen (Letzte 2 Woo | chen)'                  |                       |     |     |   |
| Mögliche Duplikate                   | Nachname                            | Vorname                 | Geburtsdatum          |     |     |   |
|                                      |                                     |                         |                       |     |     |   |
|                                      |                                     |                         |                       |     |     |   |
|                                      |                                     |                         |                       |     |     |   |
|                                      |                                     |                         |                       |     |     |   |
|                                      |                                     |                         |                       |     |     |   |
|                                      |                                     |                         |                       |     |     |   |
|                                      |                                     |                         |                       |     |     |   |
|                                      |                                     |                         |                       |     |     |   |
|                                      |                                     |                         |                       |     |     |   |
|                                      |                                     |                         |                       |     |     |   |

Abbildung 51: Übersicht möglicher Duplikate

| 🛑 samedi 💮 Startseite 📋                  | 🕆 Kalender 📄 Formulare           | Nachrichten            | l≞ Statistik       | ▲■ Patienten | Mehr $\sim$       | ¢     | Q | Ē | 0 |
|------------------------------------------|----------------------------------|------------------------|--------------------|--------------|-------------------|-------|---|---|---|
| Patienten Eingehende Zuweisungen         | Ausgehende Zuweisungen           | uplikate finden        |                    |              |                   |       |   |   |   |
| 💰 Finde Duplikate 📄 Nur aktuelle Patient | ten durchsuchen (Letzte 2 Wochen | )'                     |                    |              |                   |       |   |   |   |
| Mögliche Duplikate                       | Nachname                         | Vornam                 | e                  |              | Geburtsdatum      |       |   |   |   |
| 1                                        | Fass                             | Marta                  |                    |              | 16.03.1994 (28 Ja | ahre) |   | [ | â |
|                                          |                                  |                        |                    |              |                   |       |   |   |   |
|                                          |                                  |                        |                    |              |                   |       |   |   |   |
|                                          |                                  |                        |                    |              |                   |       |   |   |   |
|                                          |                                  |                        |                    |              |                   |       |   |   |   |
|                                          |                                  |                        |                    |              |                   |       |   |   |   |
|                                          |                                  |                        |                    |              |                   |       |   |   |   |
|                                          |                                  |                        |                    |              |                   |       |   |   |   |
|                                          |                                  |                        |                    |              |                   |       |   |   |   |
|                                          |                                  |                        |                    |              |                   |       |   |   |   |
|                                          |                                  |                        |                    |              |                   |       |   |   |   |
|                                          |                                  |                        |                    |              |                   |       |   |   |   |
|                                          |                                  |                        |                    |              |                   |       |   |   |   |
|                                          | Duplikatsuche                    | abgeschlossen (1 Patie | nten mit Duplikate | en gefunden) |                   |       |   |   |   |

Abbildung 52: Ergebnis der Duplikatsuche

## (!) Hinweis

Falls Ihre letzte Duplikatsuche länger her sein sollte, kann die Ladezeit möglicher Duplikate ein wenig Zeit in Anspruch nehmen.

Anschließend können Sie die Datensätze zusammenführen, indem Sie diesen mit einem Doppelklick oder diesem Symbol öffnen 👫 :

| <b>samedi</b> 🔂 Startseite       | 🛗 Kalender 🛛 🗎 Formulare             | Nachrichten 🔟 Statistik        | $\textcircled{ Patienten }$ Mehr $\lor$ $\bigcirc$ $\bigcirc$ $\oiint$ $\textcircled{ H}$ $\bigotimes$ |
|----------------------------------|--------------------------------------|--------------------------------|----------------------------------------------------------------------------------------------------|
| Patienten Eingehende Zuweisungen | Ausgehende Zuweisungen Duplikate fin | den Duplikate zusammenführen 🗷 |                                                                                                    |
| Felder                           | Fass, Marta (16.03.1994)             | Fass, Marta (16.03.1994)       | Resultat                                                                                               |
| Geschlecht                       | Frau                                 | Frau                           | Frau                                                                                                   |
| Vorname                          | Marta                                | Marta                          | Marta                                                                                                  |
| Nachname                         | Fass                                 | Fass                           | Fass                                                                                                   |
| Geburtsdatum                     | 16.03.1994 (28 Jahre)                | 16.03.1994 (28 Jahre)          |                                                                                                    |
| Patientennummer                  | Keine Angaben                        | Keine Angaben                  |                                                                                                    |
| Mobilnummer erfragt?             | Ja                                   | Keine Angaben                  | ● Ja 〇 Nein                                                                                            |
| E-Mail                           | devnull@samedi.de                    | devnull@samedi.de              | devnull@samedi.de                                                                                      |
| Straße/Hausnummer                | Rigaerstraße 44                      | Rigaerstraße 44                | Rigaerstraße 44                                                                                        |
| PLZ                              | 10247                                | 10247                          | 10247                                                                                                  |
| Ort                              | Berlin                               | Berlin                         | Berlin                                                                                                 |
| Land                             | undefined                            | undefined                      | Deutschland                                                                                            |
| Versicherung                     | privat                               | privat                         | privat 👻                                                                                               |
| E-Mail zugestimmt?               | Ja                                   | Ja                             | ● Ja ○ Nein                                                                                            |
| Telefon                          | Keine Angaben                        | +493021230707881               | +493021230707881                                                                                       |
|                                  | in the standard standard             |                                | 017672226951                                                                                           |
|                                  |                                      | 🔚 Speichern 📔 Speiche          | ern & Weiter 🛛 🙈 Keine Duplikate 🕽 🦂 Keine Duplikate & Weiter 🛛 🔯 Abbrechen                            |

Abbildung 53: Duplikat-Gegenüberstellung

## (!) Hinweis

Klicken Sie z.B. in ein Feld, dass übernommen werden soll, um die Daten mit nur einem Klick zu übernehmen (z.B. auf das Geburtsdatum). Alternativ können Sie die Daten manuell eintippen:

| 🛑 samedi 🖓 Startseite            | 🛱 Kalender 🛛 🖹 Formulare             | ☑ Nachrichten 🛄 Statistik       | REPatienten Mehr V 🗘                            | S 🗄 🛛                  |
|----------------------------------|--------------------------------------|---------------------------------|-------------------------------------------------|------------------------|
| Patienten Eingehende Zuweisungen | Ausgehende Zuweisungen Duplikate fin | nden Duplikate zusammenführen 🗷 |                                                 |                        |
| Felder                           | Fass, Marta (16.03.1994)             | Fass, Marta (16.03.1994)        | Resultat                                        | i                      |
| Geschlecht                       | Frau                                 | Frau                            | Frau                                            | ~                      |
| Vorname                          | Marta                                | Marta                           | Marta                                           |                        |
| Nachname                         | Fass                                 | Fass                            | Fass                                            |                        |
| Geburtsdatum                     | 16.03.1994 (28 Jahre)                | 16.03.1994 (28 Jahre)           | 16.03.1994                                      |                        |
| Patientennummer                  | Keine Angaben                        | Keine Angaben                   |                                                 |                        |
| Mobilnummer erfragt?             | Ja                                   | Keine Angaben                   | ● Ja ◯ Nein                                     |                        |
| E-Mail                           | devnull@samedi.de                    | devnull@samedi.de               | devnull@samedi.de                               |                        |
| Straße/Hausnummer                | Rigaerstraße 44                      | Rigaerstraße 44                 | Rigaerstraße 44                                 |                        |
| PLZ                              | 10247                                | 10247                           | 10247                                           |                        |
| Ort                              | Berlin                               | Berlin                          | Berlin                                          |                        |
| Land                             | undefined                            | undefined                       | Deutschland                                     | ~                      |
| Versicherung                     | privat                               | privat                          | privat                                          | ~                      |
| E-Mail zugestimmt?               | Ja                                   | Ja                              | ● Ja ─ Nein                                     |                        |
| Telefon                          | Keine Angaben                        | +493021230707881                | +493021230707881                                |                        |
|                                  |                                      |                                 | 017672226951                                    | •                      |
|                                  |                                      | Speichern Speichern             | rn & Weiter Askeine Duplikate Askeine Duplikate | & Weiter 🛛 🔀 Abbrechen |

Abbildung 54: Datenergänzung für das Resultat (zusammengeführte Stammdaten)

Bestätigen Sie den Vorgang, indem Sie auf "Speichern" bzw. "Speichern & Weiter" klicken:

Speichern

Speichern & Weiter

Sollte es sich um kein Duplikat handeln, klicken Sie auf "Keine Duplikate" bzw. "Keine Duplikate & Weiter":

🙈 Keine Duplikate

🙈 Keine Duplikate & Weiter

## 8. Exkurs: Patientenformulare & Gesundheitsakte

#### Patientenformulare

Zusätzliches Modul

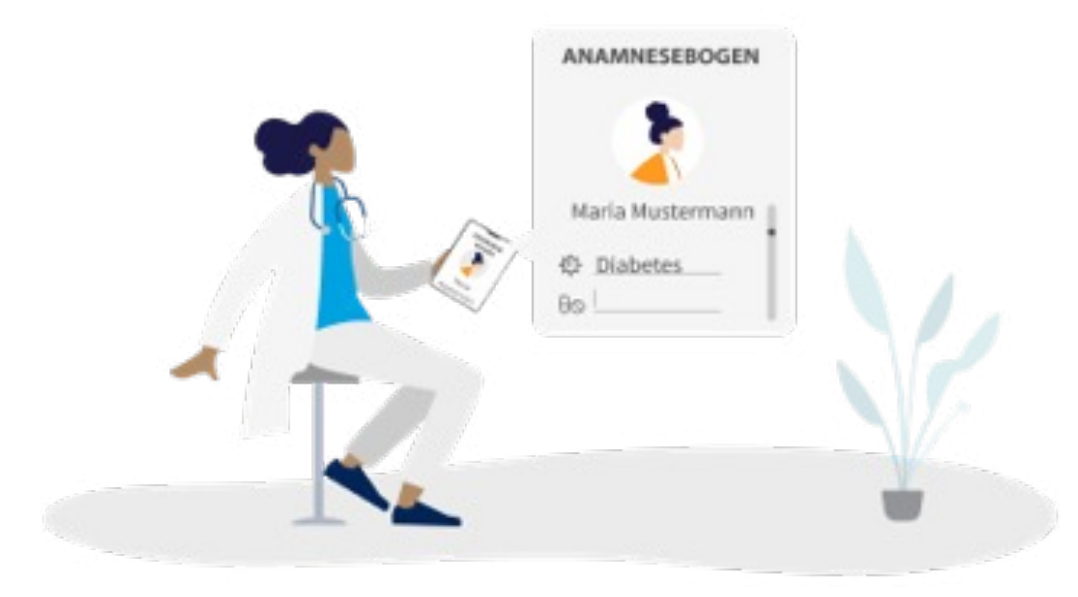

Sie haben die Möglichkeit – via zusätzlichem Modul, der Online-Patientenformulare – mit Ihren Patient\*innen interaktive Dokumente wie Anamnesebögen, Behandlungsverträge und/oder Aufklärungsdokumente zu teilen.

Die Online-Patientenformulare sind in Kombination mit dem kostenlosen samedi-Patientenkonto aufrufbar und ausfüllbar, so dass Sie und Ihre Patient\*innen hiervon profitieren:

- Kürzere Wartezeit
- Immer leserlich und online verfügbar
- Weniger Zettelwirtschaft
- Behandlungsverträge
- Medikamente, Dosierung und Impfstoffe werden zu Hause dokumentiert

| <b>samedi</b>            | Termin buchen Blog Mein Konto MT                                                                            | Maja Test 🛛 🗸 |
|--------------------------|----------------------------------------------------------------------------------------------------|---------------|
| <b>i Termin buchen</b>   | Formulare                                                                                                   |               |
| A Meine Kontakte         | 10 Formulare zum Ausfüllen<br>Die folgenden Formulare sollten ausgefüllt werden bevor Sie zum Termin gehen. |               |
| ➡ Termine  ✓ Nachrichten | 09.04.2021<br>Anamnesebogen                                                                                 | 🕑 Ausfüllen   |
| 🖲 Formulare 🛛 🔨          | Von: Testpraxis                                                                                             |               |
| Gesundheitsakte          | 11.01.2021<br>Anmeldebogen                                                                                  | 🖒 Ausfüllen   |

Abbildung 55: Online-Patientenformulare im samedi-Patientenkonto

## (!) Hinweis

Um mehr über Online-Patientenformulare zu erfahren, klicken Sie hier. https://www.youtube.com/watch?v=bt9i4TQzKoM

Bei Interesse schreiben Sie uns: professional-support@samedi.de

#### Gesundheitsakte

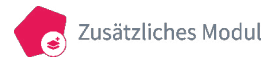

In der Gesundheitsakte können Sie u.a. die Diagnosen, Medikation sowie Allergien Ihrer Patient\*innen dokumentieren. Zudem können Befunde und Dokumente angehängt werden und Ihren Patient\*innen übermittelt werden. Für Patient\*innen ist die Gesundheitsakte bereits in Ihrem persönlichen samedi-Patientenkonto von samedi freigeschaltet.

## () Hinweis

Die Gesundheitsakte eignet sich z.B. für Privatarztpraxen, welche über kein Arztinformationssystem verfügen.

Mit dem Button **"Neuer Eintrag" (1)** haben Ihre Patient\*innen die Möglichkeit, neue Einträge zu erstellen. Mit **"Neue Datei"** fügen sie eine neue Datei hinzu **(2)**. Mit dem kleinen Pfeil **(3)** können Details zum Eintrag aufgerufen werden.

| 🗄 Termin buchen |        | Gesundheitsa      | kte                                                           |                   |                 | 0                    | 2         |
|-----------------|--------|-------------------|---------------------------------------------------------------|-------------------|-----------------|----------------------|-----------|
| 💮 Meine Ärzte   |        |                   |                                                               |                   |                 | + Neuer Eintrag + Ne | eue Datei |
| Termine         | $\sim$ | Q Suche nach Wert |                                                               |                   |                 |                      |           |
| ☑ Nachrichten   | $\sim$ | Тур               | Wert                                                          | Hinzugefügt<br>am | Hinzugefügt von | Gesendet an          |           |
| Formulare       | _      | (f) Brille        | - 3.0 2.5                                                     | 07.09.2018        | mir             | ි<br>බො 1            | ~         |
| Gesundheitsakte |        | (f) Blutgruppe    | A                                                             | 07.09.2018        | mir             | ි<br>බෝ 1            | ~         |
| 원 Einstellungen | $\sim$ | (f) Blutgruppe    | A                                                             | 07.09.2018        | mir             | <u>ි</u> 1           | ~         |
|                 |        | (f) Family Hx     | Hautkrebs                                                     | 18.01.2017        | mir             | ි<br>බො 1            | ~         |
|                 |        | 🖉 Datei           | Befund – 🐣 optimal-patient-scheduling-<br>2015.pdf (586.8 kB) | 18.01.2017        | mir             | O<br>(65) 1          | ~         |

Abbildung 56: Gesundheitsakte im samedi-Patientenkonto

## () Hinweis

Bei Interesse schreiben Sie uns: professional-support@samedi.de

Bei Rückfragen wenden Sie sich bitte an unsere Konfigurationsexpert\*innen unter: professional-support@samedi.de oder unter +49 (030) 2123 0707 – 1

samedi GmbH · Customer Care

🗞 +49 (0) 30 2123 0707 - 1

Rigaer Str. 44 · 10247 Berlin

☑ professional-support@samedi.de